# Cartão Serviço Empresa Itaú

## Um manual simplificado para sua Empresa

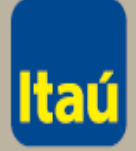

feito para sua empresa

Desenvolvido por: Rodrigo M. C. Diniz de Oliveira

## Cartão Serviço Empresa Itaú

Agora, sua empresa já pode começar a trabalhar com Cartão Serviço Empresa sem burocracia.

Este manual traz, de maneira simples, informações necessárias para o seu dia a dia na administração de cartões e lançamentos feitos por seus portadores.

Em caso de dúvida, entre em contato com a nossa Central de Atendimento.

### **Central de Atendimento**

Itaú Empresas no Telefone 0300 100 7575

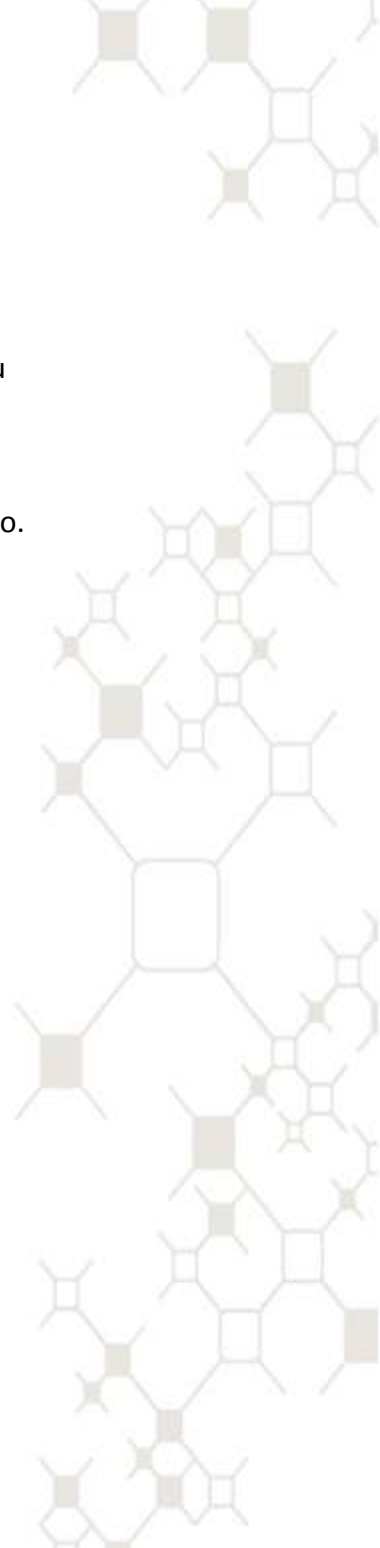

# **SUMÁRIO DO MANUAL**

Encontre o que precisa aqui

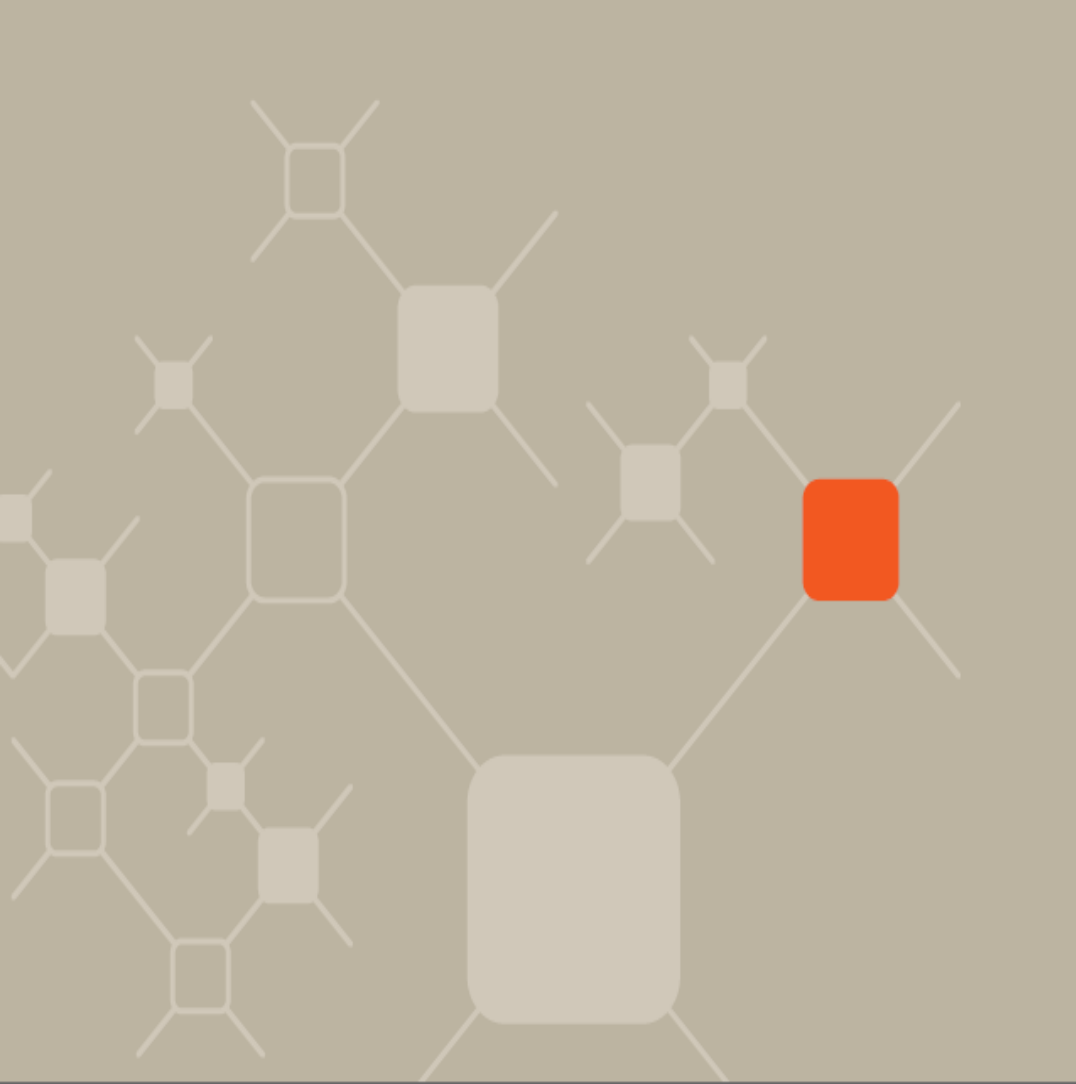

## Sumário

| Características do Produto       | 05 |
|----------------------------------|----|
| Conheça o Cartão Serviço Empresa | 07 |
| Como Funciona                    |    |
| Controle das Movimentações       |    |
| Benefícios                       |    |
| Atuação dos Autorizantes         |    |
| Layout do Cartão Serviço Empresa |    |

#### 30 Horas Empresa Plus: uma ferramenta à disposição

|             | de sua empresa | 14 |
|-------------|----------------|----|
| Acessando o | Produto        | 16 |

#### **Portadores**

| Inclusão de um Portador                                    | 18 |
|------------------------------------------------------------|----|
| Alteração de dados de um portador e Recomposição de Limite | 23 |
| Alterar limites para todos os portadores                   | 28 |

#### Cartão

| Solicitar de cartão reserva       |  |
|-----------------------------------|--|
| Atribuir e desbloquear            |  |
| Desbloquear um lote               |  |
| Nova via, bloqueio e cancelamento |  |
| Cadastrar senha inicial           |  |

### Autorizante

| Consultas                                  |    |
|--------------------------------------------|----|
| Alterações Realizadas e Pendentes          | 53 |
| Movimento de Um Portador                   | 57 |
| Movimentação Geral                         | 60 |
| Cadastro de um Portador                    | 63 |
| Lotes de cartões disponíveis para retirada | 66 |
| Informações importantes                    | 69 |

| Usuário: desbloqueio do cartão   | 71 |
|----------------------------------|----|
| Princinais Perguntas e Respostas | 73 |
|                                  |    |

## CARACTERÍSTICAS DO PRODUTO

## Conheça o Cartão Serviço Empresa

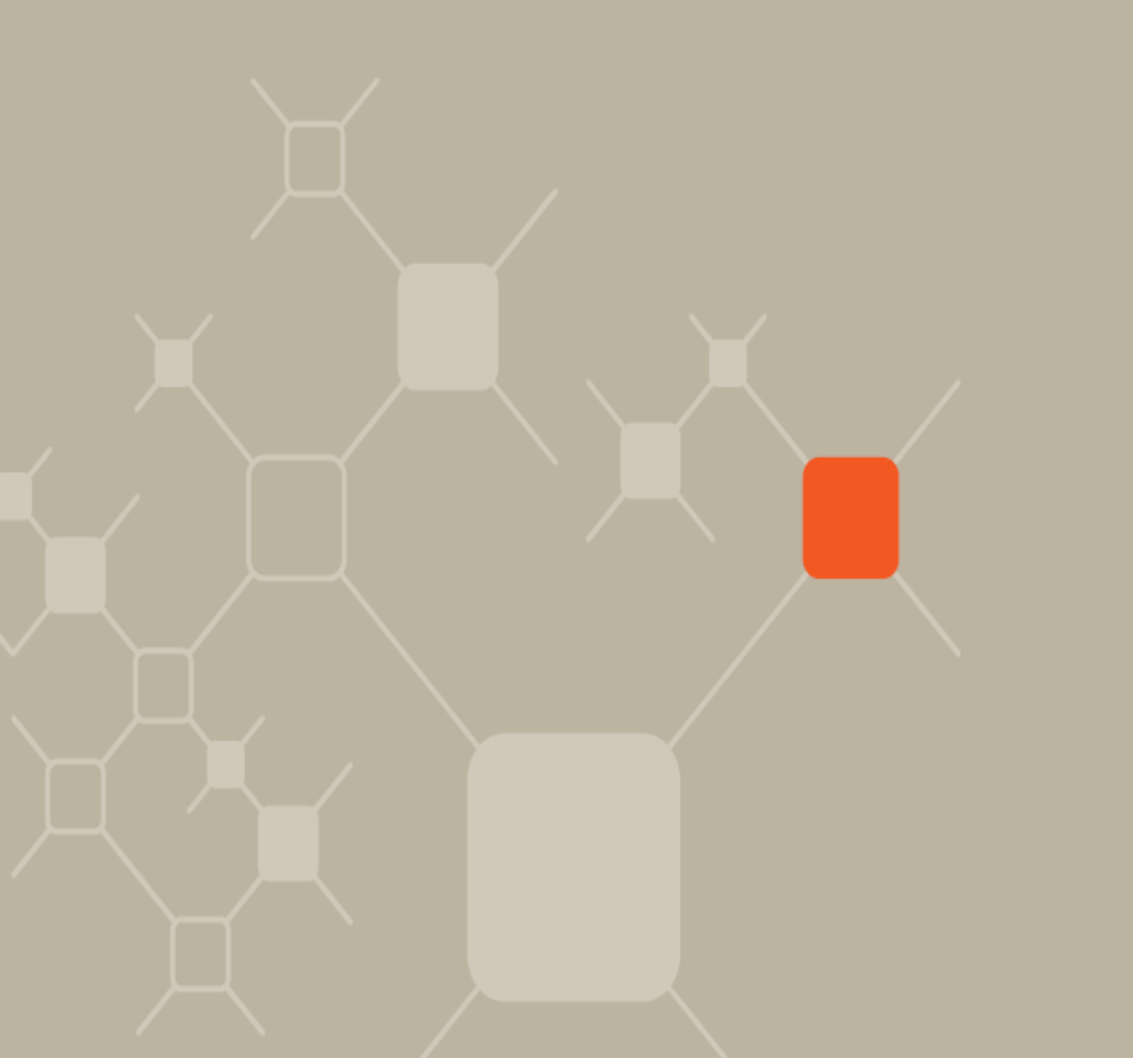

### Parabéns!

Sua empresa acaba de adquirir um produto financeiro que vai otimizar e simplificar o fluxo de caixa, de maneira rápida e segura, eliminando adiantamentos em dinheiro e reduzindo riscos e controles.

O **Cartão Serviço Empresa** simplifica as despesas de seus colaboradores pois é um cartão de débito, com validade nacional, com limites individualizados definido pela sua empresa, que pode ser alterado a qualquer momento. Basta uma operação no 30 Horas Empresa Plus, por onde é feita toda a gestão do produto.

Os portadores sacam apenas os recursos necessários, otimizando o fluxo financeiro de sua empresa. Com o Cartão Serviço Empresa, o portador poderá:

- Sacar;
- Transferir recursos entre contas Itaú;
- Pagar em estabelecimentos conveniados a MasterCard Maestro/Redeshop;
- Consultar saldo e limite disponível ;
- Retirar extratos dos últimos 30 dias.

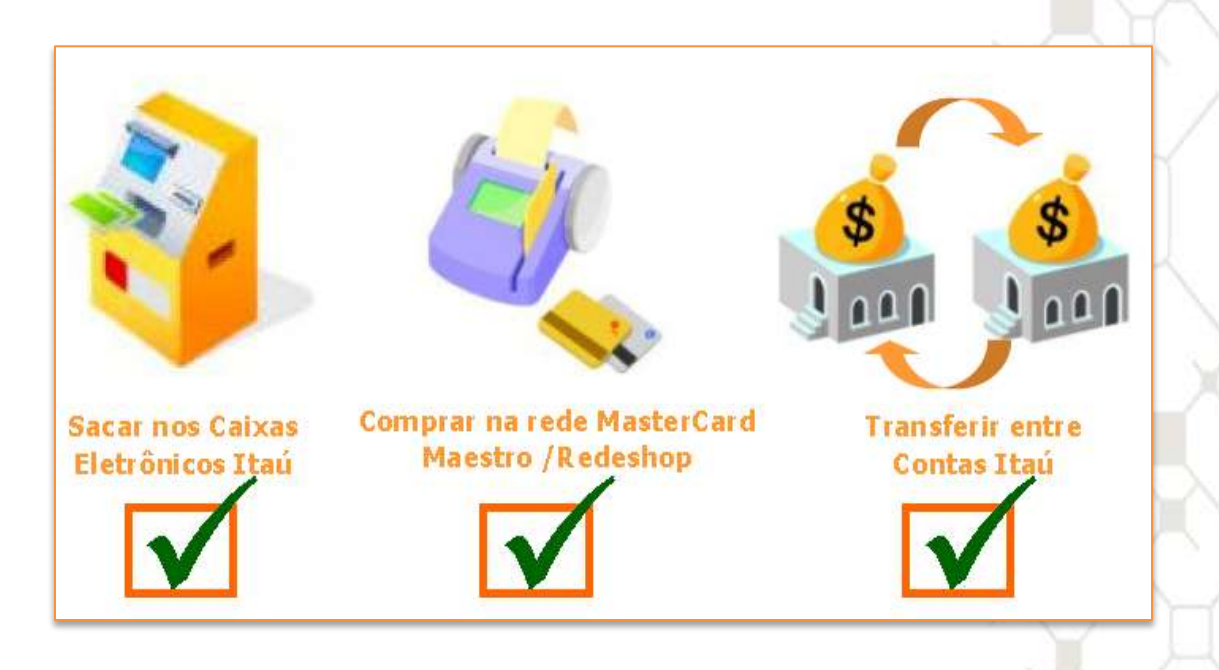

### Conheça o Cartão Serviço Empresa

Toda a movimentação realizada com o Cartão Serviço Empresa é debitada de uma única conta corrente da empresa, que será a conta acolhedora dos débitos.

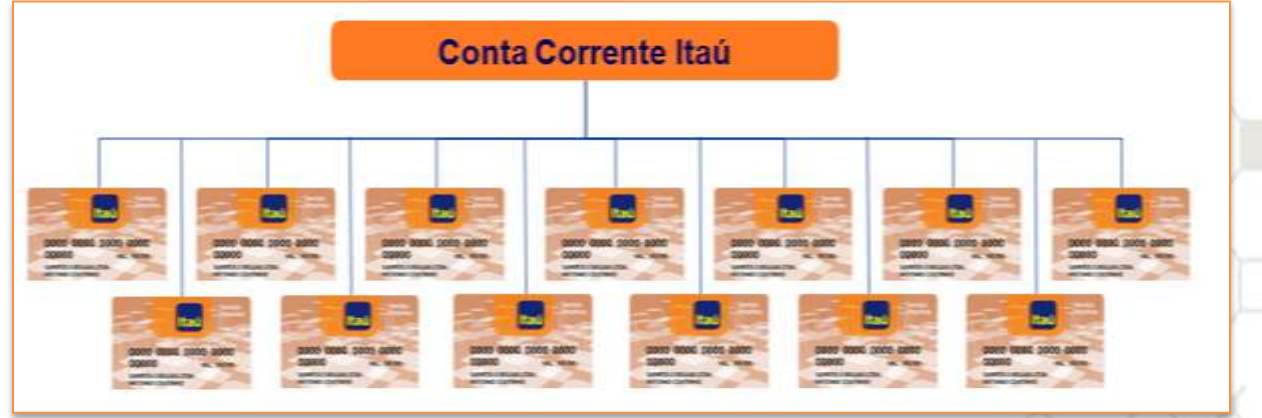

Até 99.999 cartões

Portanto, para usufruir totalmente dos benefícios que o Cartão Serviço Empresa oferece, aconselha-se que seja mantido um saldo compatível com a previsão de saques, podendo ser negociada a utilização conjunta de um fundo com resgate automático, ou uma conta garantida, ou ainda um limite de crédito.

### **Como Funciona**

Será atribuído para cada usuário (portador) um limite de gasto diário e periódico, podendo este ser semanal, quinzenal, mensal ou indeterminado. Este limite será renovado automaticamente conforme a periodicidade escolhida\*.

Todas as solicitações, alterações e consultas podem ser feitas "online" e "real time", *pelo 30 Horas Empresa Plus*, com segurança garantida por senhas especiais para autorização de operações.

O cliente ainda poderá contar com o intercâmbio de arquivos, com atualização de informação dos portadores, solicitações e cancelamentos de cartões.

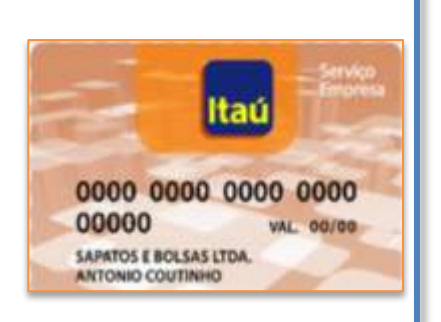

#### Principais atribuições:

- *Limite Periódico:* valor máximo que será renovado conforme período escolhido;
- *Período* (semanal, quinzenal, mensal ou indeterminado): quando ocorre a renovação do limite;
- *Limite Diário*: valor máximo permitido para transações diárias, nunca podendo ser igual a zero.

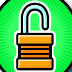

#### <u>Recurso de Segurança</u>

Para cada portador há: senha pessoal, limites periódicos e diários e data de validade.

\*Exceto para o período indeterminado. Para renovar, o operador deverá atuar no

30 Horas no campo Recomposição de Limite.

8

O cliente conta também com a emissão de **Cartão Reserva**, utilizado para situações emergenciais como perda de cartão, novo colaborador, roubo, etc.

Os cartões reservas não têm o nome do portador atribuído no plástico e permanecem sob cuidados da empresa para que, em uma emergência, sejam desbloqueados, cadastrados (identificação do portador), atribuídos valores, cadastramento de senha inicial e assim, utilizados. Tudo isso em tempo real.

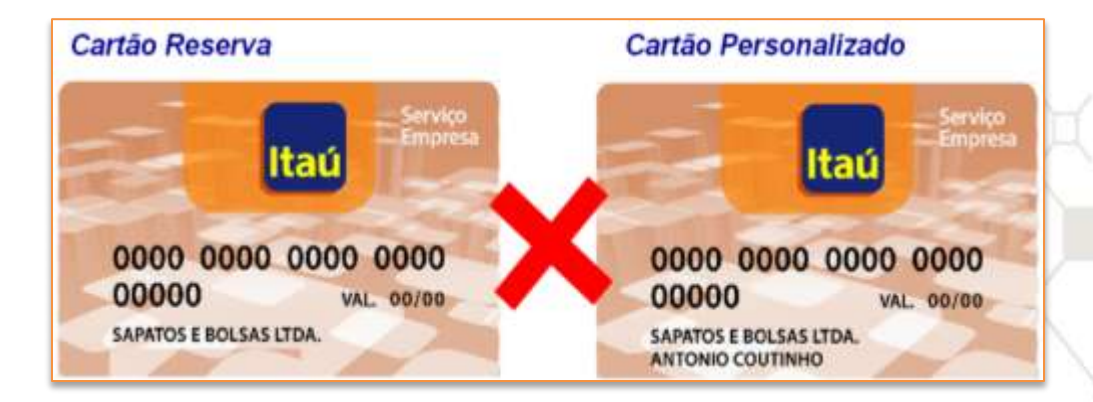

#### Ferramenta de Gestão

Através do 30 Horas Empresa Plus, a empresa, do seu escritório:

- Inclui portador e solicita cartões reserva;
- Altera dados de um portador e limites;
- Atribui e desbloqueia cartões;
- Solicita segunda via, bloqueio e cancelamento de cartão;
- Cadastra senha inicial;
- Autoriza eventos;
- Efetua consultas de:
  - Movimentação de um portador;
  - Movimentação geral;
  - Cadastro de um portador;
  - Cartões disponíveis para retirada na agência.

#### Atuação dos Autorizantes

Autorizantes são pessoas designadas em contrato que devem ser operadores do 30 Horas.

Para efetivar qualquer transação (exceto Consultas), o(s) autorizante(s) precisa(m) digitar sua senha na opção "Autorização de Eventos" do 30 Horas. No contrato, o cliente opta por autorização simples ou dupla.

### **Controle das Movimentações**

#### Pela Empresa

Os lançamentos no extrato são específicos e permitem reconhecer facilmente o cartão de origem, pelo número do portador.

Através do Itaú 30 Horas Empresa Plus, é possível:

- Consultar os limites de um portador e o que já foi utilizado;
- Verificar o extrato de movimentação por portador e geral.

#### Pelo Usuário

No auto-atendimento, cada portador visualiza extratos de movimentação individualizados, identificando o valor do período cadastrado e o utilizado.

Segue abaixo um exemplo de como o usuário visualizará no caixa eletrônico o seu limite:

| DATA   | HISTORICO                    | VALOR      |
|--------|------------------------------|------------|
| 08/06  | RSHOP-TANBY TAUBA-001644     | 124,60-    |
| 08/06  | RSHOP-TANBY TAUBA-001644     | 119,40-    |
| INFOR  | ACOES DO CARTÃO              |            |
| LIMITE | E DO PERIODO                 | 332,00     |
| VALOR  | UTILIZADO NO PERIODO         | 244,00     |
| VALOR  | DISP PARA SAQUE NO PERIODO   | 88,00      |
| LIMIT  | E DIARIO                     | 332,00     |
| VALOR  | UTILIZADO NO DIA             | 244,88     |
| VALOR  | DISPONIVEL PARA SAQUE NO DIA | ( 88,00    |
|        | POSICAO ATE O MOMENTO        | - OBRIDADO |

11

### **Benefícios**

#### Para a Empresa

- Otimiza o fluxo de caixa, evitando adiantamentos;
- Diminui risco com a redução de manuseio de dinheiro;
- Reduz custos e elimina trabalho manual: prestação de contas;
- Gestão via 30 Horas Empresa Plus: solicitações, alterações e consultas;
- Alteração de limites on-line\*;
- Em caso de contingência, disponibilização do Cartão Reserva;
- Relatório para controle através do 30 Horas Empresa Plus;
- Intercâmbio eletrônicos de arquivos: elimina a digitação e facilita a contabilidade de sua empresa;
- Cadastramento de senha inicial via 30 Horas Empresa Plus.

#### Para o Usuário

- Agilidade: dinheiro na hora que precisar;
- Segurança: não precisa carregar grandes quantias em dinheiro;
- Comodidade: mais de um milhão de estabelecimentos comerciais conveniados (MasterCard Maestro/Redeshop;);
- Facilidade de uso: operações auto-explicativas no autoatendimento;
- Consultas no auto-atendimento: facilidade de controle nos gastos.

### Atuação dos Autorizantes

Os autorizantes são pessoas designadas em contrato (autorização de um ou duas pessoas) que devem ser operadores do 30 Horas Empresa Plus. Para efetivar qualquer transação efetuada no cartão Serviço Empresa (exceto consultas), o(s) autorizante(s) precisa(m) digitar sua senha na opção "Autorização de Eventos".

### Layout do Cartão Serviço Empresa

#### Frente do cartão

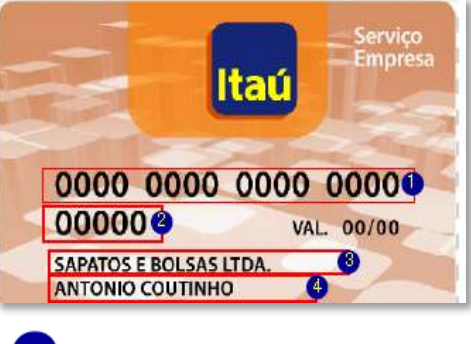

Número do cartão
 Número de confirmação
 Nome da Empresa
 Nome do usuário

### Verso do cartão

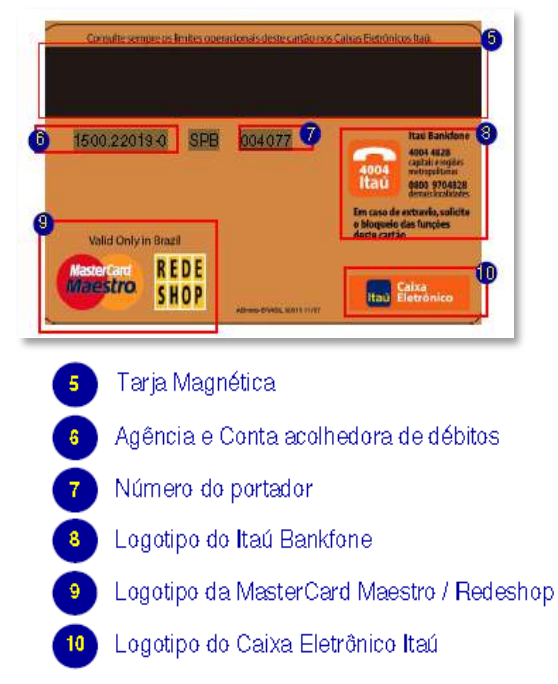

## **30 HORAS EMPRESA PLUS**

## Uma ferramenta à disposição de sua empresa

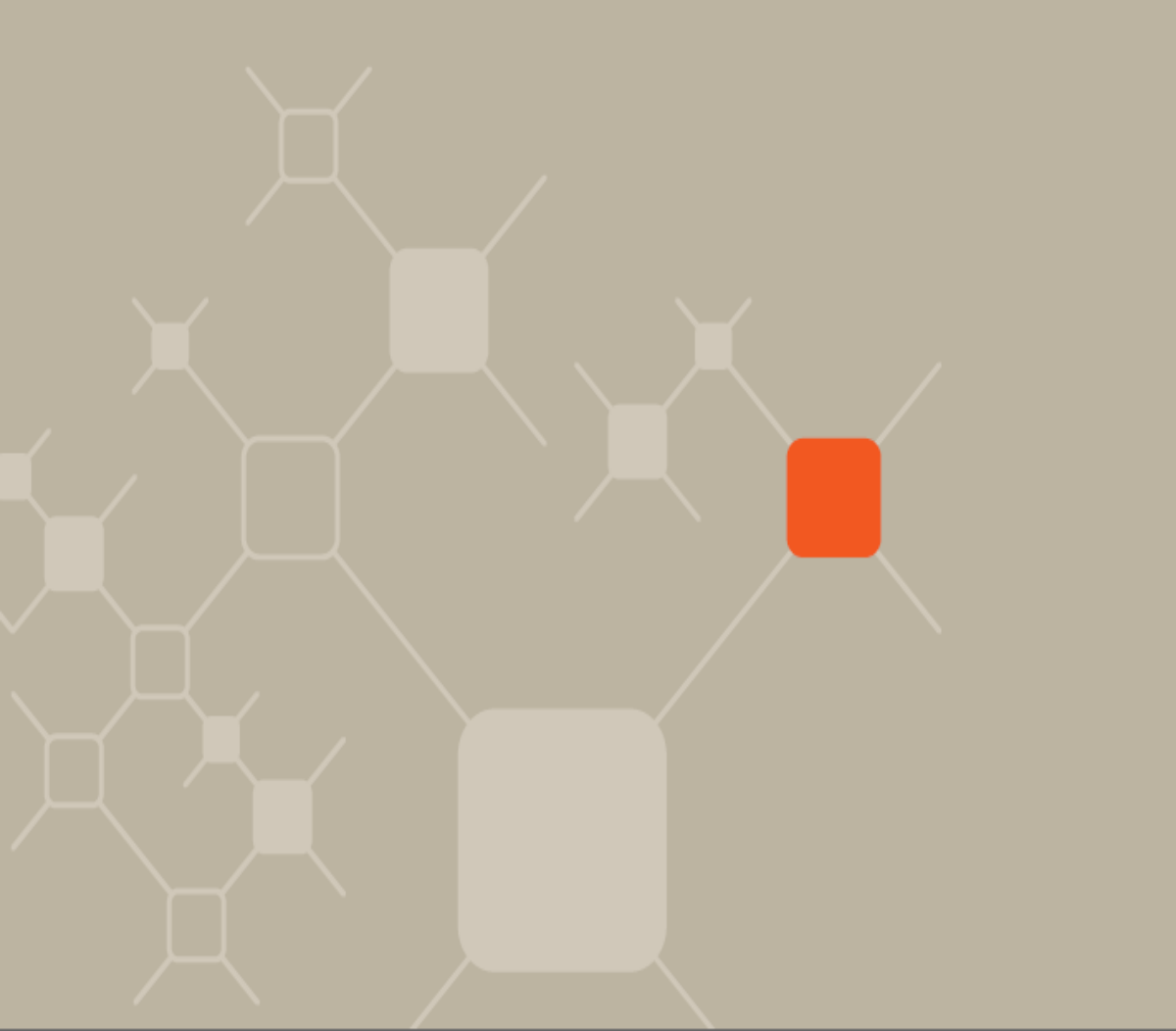

Pelo 30 Horas Empresa Plus, sua empresa poderá:

- Incluir portador e solicitar cartões reservas;
- Alterar dados de um portador e limites;
- Atribuir dados a um cartão reserva;
- Desbloquear cartões;
- Solicitar segunda via, bloqueio e cancelamento do cartão;
- Cadastrar senha inicial;
- Efetuar consultas de movimentação de um ou de todos os portadores;
- Verificar cartões disponíveis para retirada na agência.

Tudo isso **com segurança garantida por senhas especiais** para autorização das operações.

## **ACESSANDO O PRODUTO**

## Como acessar o Cartão Serviço Empresa no site

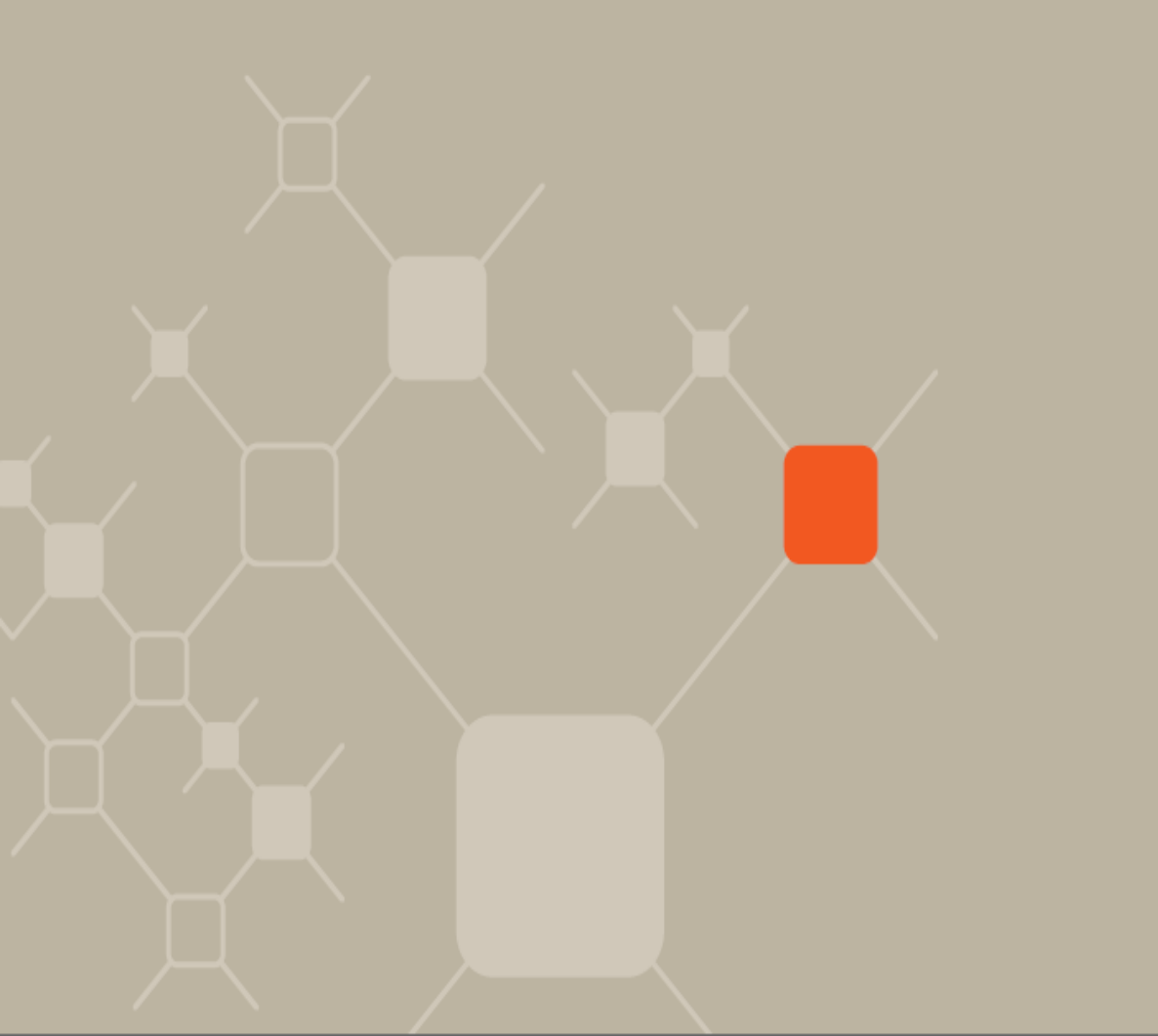

Após efetuar o login de acesso no 30 Horas Empresa Plus, clicar na opção **"Outros Serviços"** e, na seqüência, na opção **"Cartão Serviço Empresa".** 

| + Outros Serviços                         | Meue efailtios                                                                                                    | 2 |
|-------------------------------------------|----------------------------------------------------------------------------------------------------|---|
| Transferência entre contas                | 🛙 30 horas Solutions 😁                                                                                                    |   |
| Autorização de transferência entre contas | Itaù Bankline Solutions                                                                                                    |   |
| Emissão de TED/DOC por carta              | III Itaú Bankline Solutions - parceiros                                                                                                    |   |
| Repasse de ICMS-IPVA-IPI                  | Cartão Serviço Empresa<br>Pertadores                                                                                                    |   |
| a Tarifa mensal - Itaŭ Bankline           | Incluir     Atteriar dados     Adteriar dados     Adteriar locida nos profederes                                                                                                    |   |
| Aquisição de fornecedores                 | Cartão                                                                                                    |   |
| ă Carta de circularização                 | Solicitar cartile reserva     Abitur e desbloquear     Disolidoquear um tote     Nova via, bloqueio e cancelamento     Cadastrar sentra inicial                                     |   |
|                                           | * Autorizat eventos                                                                                                    |   |
|                                           | Consultas<br>+ Alterapões realizadas e pendentes<br>+ Mosmantação do um portador<br>+ Mosmantação genal<br>• Cadador do um portador<br>+ Lotes de cartões disponiveis para retinada |   |
|                                           | Manual cartão servico emoresa                                                                                                    |   |

Conheça as opções do menu do Cartão Serviço Empresa.

## **PORTADORES:** INCLUSÃO DE UM PORTADOR

## Como cadastrar um portador de cartão

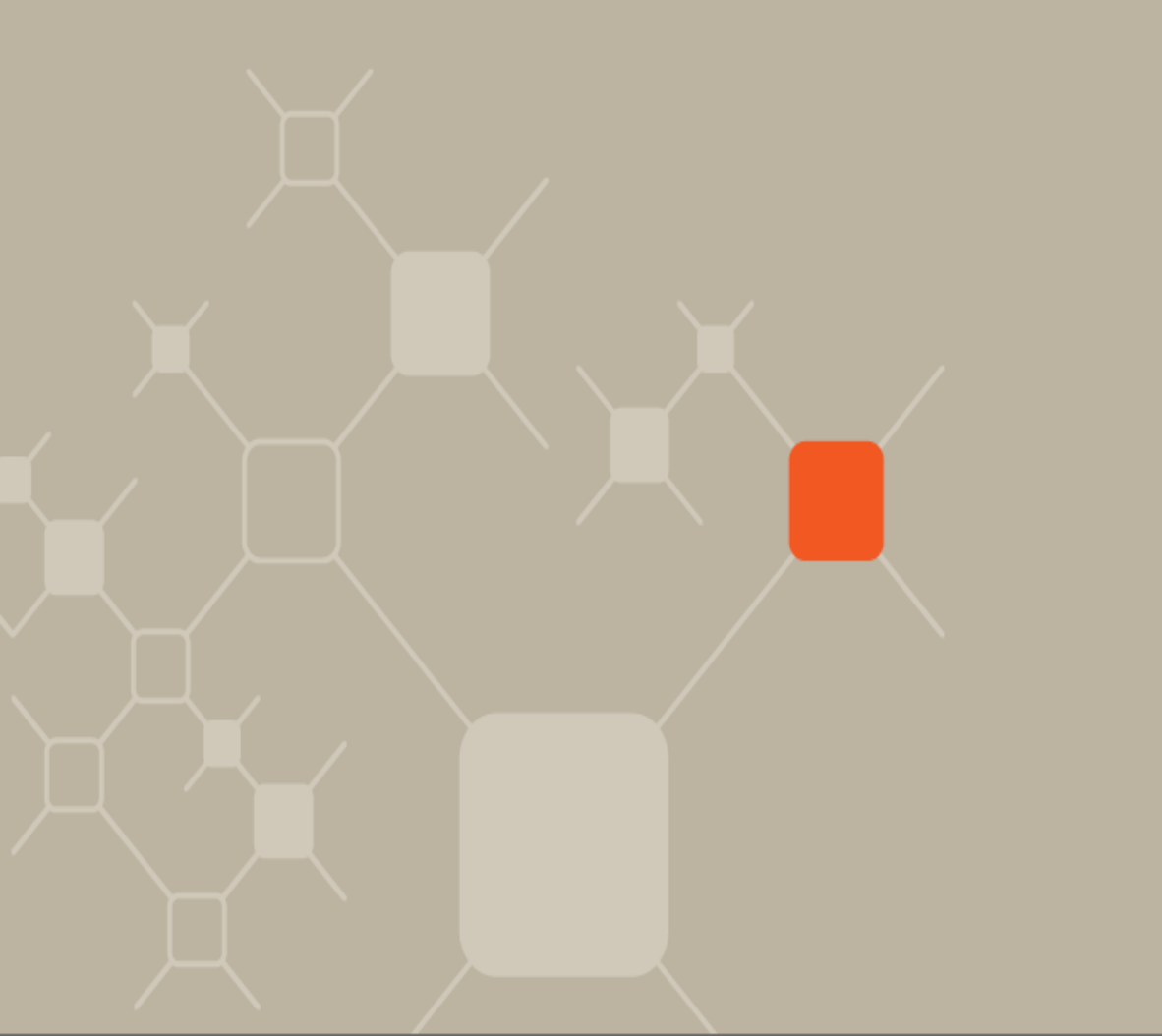

1. Para incluir um portador, clicar em *"Outros Serviços > Cartão Serviço Empresa > Portadores – Incluir"*.

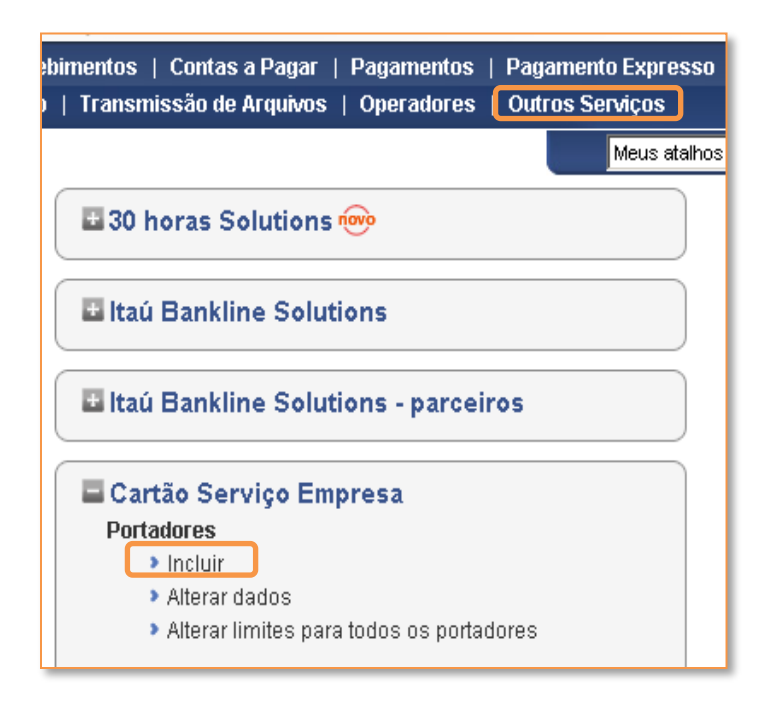

2. Na tela seguinte digitar o CPF do usuário.

| Inclusão de um Portador |    |
|-------------------------|----|
| Agência/Conta: /        |    |
| CPF do Portador:        |    |
| Enviar Limp             | ar |

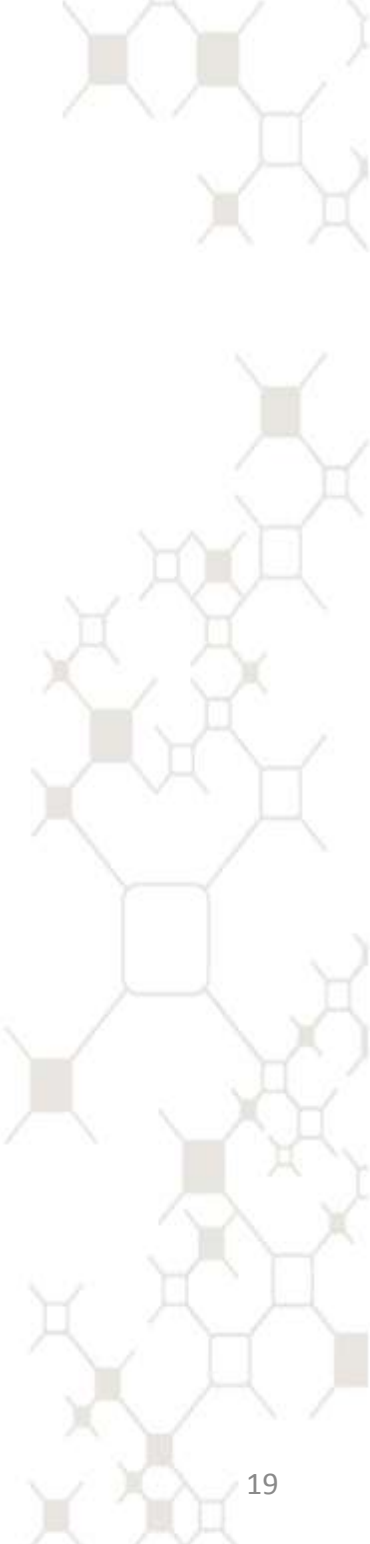

**3.** Preencher com *todos os campos* abaixo:

| Conta da Empresa:                        | /                                               | COMP | UTADORES OCSI   | S S/A   |   |  |
|------------------------------------------|-------------------------------------------------|------|-----------------|---------|---|--|
| Dados do Portador:                       |                                                 |      |                 |         |   |  |
| Nome:                                    |                                                 |      |                 |         |   |  |
| Data de Nascimento:                      | N V                                             |      | (               | PF:     |   |  |
| Depto na Empresa:                        |                                                 |      | Ident. na Empr  | esa:    |   |  |
| Limites:                                 |                                                 |      |                 |         |   |  |
| Valor Diário:                            | 200                                             |      | Valor por Perío | odo: 50 | 0 |  |
| Período de Validade:                     | Semanal                                         | •    |                 |         |   |  |
| Responsável pela retira<br>Nome:<br>CPF: | Semanal<br>Quinzenal<br>Mensal<br>Indeterminado | Agên | cia:            |         |   |  |

Para o campo de preenchimento segue algumas orientações:

#### Dados do Portador

 Nome: preencher o nome do usuário com até 27 caracteres (letras);

 Data de Nascimento: preencher com a data de nascimento do usuário no formato DD/MM/AAAA;

• CPF: já vem preenchido automaticamente;

 Depto na Empresa: utilizado para identificar o setor que o funcionário pertence com até 15 caracteres (letras e números);

Ident. na Empresa: utilizado para identificação individual do funcionário na empresa com até 11 caracteres (letras e números).

#### Limite

A empresa pode escolher entre as seguintes opções:

*Valor Diário:* é o valor máximo que o portador pode utilizar por dia;
 *Valor Período:* é o valor máximo que o portador pode utilizar, durante um certo período.

Observação: Somente é possível atribuir limite com *valor cheio*, ou seja, sem a utilização de centavos.

#### Determinado:

Semanal (período de sábado a sexta-feira); Quinzenal (período de 1 a 15 e 16 a 31 do mês); Mensal (período de 1º ao último dia do mês).

#### Indeterminado:

O limite não é pré-fixado, ou seja, pode ser alterado a qualquer momento.

Obs.: As alterações em períodos de validade de limite começam somente ao final do período vigente.

#### Responsável pela retirada de Cartões na Agência

Indica o responsável pela empresa que tem permissão de retirar os cartões de usuários na agência. Será apresentado o **nome** e o **CPF** desse responsável.

Janeiro / 2011

4. Após o preenchimento dos campos clicar no botão *"Enviar"* para confirmar o cadastro. A tela abaixo indica que o cadastro foi feito com sucesso. Após a confirmação o pedido estará aguardando a *liberação do autorizante.* 

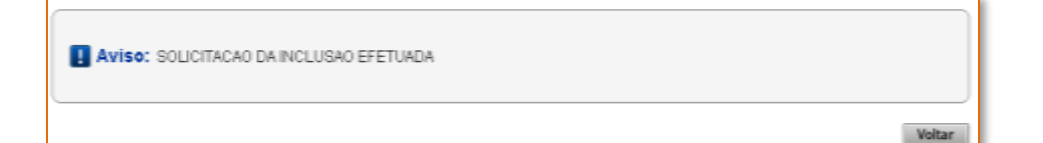

Caso os dados estejam incorretos e deseje refazer o cadastro inteiro clicar no botão *"Limpar".* 

Após a solicitação do Cartão Serviço Empresa pelo Itaú 30 horas Empresa Plus, o prazo de entrega na agência será de 5 dias úteis (São Paulo) e de 7 dias úteis (demais localidades).

## PORTADORES: ALTERAÇÃO DE DADOS E RECOMPOSIÇÃO DE LIMITE

Como alterar o cadastro do portador e recompor o saldo utilizado  Para alterar dados ou recompor o limite de um portador, clicar em *"Outros Serviços > Cartão Serviço Empresa > Portadores – Alterar dados".*

| bimentos   Contas a Pagar   Pagamentos   Pagamento Expresso |
|-------------------------------------------------------------|
| )   Transmissão de Arguivos   Operadores   Outros Serviços  |
|                                                             |
| Meus atalhos                                                |
|                                                             |
| 🗄 30 horas Solutions 💬                                      |
|                                                             |
|                                                             |
| 🖪 Itaú Bankline Solutions                                   |
|                                                             |
|                                                             |
| 🗄 Itaú Bankline Solutions - parceiros                       |
|                                                             |
|                                                             |
| 🖬 Cartao Serviço Empresa                                    |
| Portadores                                                  |
| > Incluir                                                   |
| Alterar dados                                               |
| Alterar limites para todos os portadores                    |
|                                                             |

2. Na tela seguinte clicar em *"Enviar"* para abrir toda a relação de usuários cadastrados ou digitar o *CPF do usuário (opcional)* para localizar algum em específico.

| Alteração de um Portador |               |
|--------------------------|---------------|
| CPF do Portador:         | (opcional)    |
|                          | Enviar Limpar |

### **3.** Na tela seguinte abrirá a relação dos usuários cadastrados.

| Alteraçã | o de um Portador              |        |      |       |                                        |                              |                  |
|----------|-------------------------------|--------|------|-------|----------------------------------------|------------------------------|------------------|
|          | Portadores da Empresa:        | resa:  |      |       |                                        |                              |                  |
|          | Conta da Empresa: /           |        | GLA  | UCIA  | JUNQUEIRA                              |                              |                  |
| Atenção  | Clique no link da coluna Nome | do Po  | rtad | lor p | ara detalhamento.                      |                              |                  |
|          | Nome do Portador              | CPF    |      |       | Número<br>do Portador<br>(Modelo Novo) | Identificação<br>do Portador | Status do Cartão |
|          | TESTE CADASTRO SENHA 1        |        |      | 4     | 001059                                 |                              | DESBL.P/ CADAST  |
|          | TESTE CADASTRO SENHA 2        | • • // |      |       | 001060                                 |                              | DESBL,P/ CADAST  |
|          | TESTE MIRNA                   | •      |      | 2     | 001024                                 | 12345678901                  | CADASTRADO       |
|          | TESTE XXX                     | Ŧ      |      | 2     | 009852                                 | DSDSD                        | SOLICITADO       |
|          | TESTE3 MIRNA                  | *      | 1    | 1     | 001032                                 | IDENT3                       | SOLICITADO       |

4. Para abrir os dados cadastrais do portador clicar no nome dele na coluna *Nome do Portador.* 

Ainda nesta tela você conseguirá acompanhar a situação do portador na coluna *Status do Portador*.

5. Nesta tela abrirá os dados cadastrais do portador, igual a tela de inclusão podendo alterar somente data de nascimento, departamento e identificação na empresa.

| Alteração de um Portador                      |                                                       |
|-----------------------------------------------|-------------------------------------------------------|
| Conta da Empresa: /                           |                                                       |
| Dados do responsável pela retirada de Cartões | a na Agéncia:                                         |
| Nome: GLAUCIA JUNC                            | UEIRA                                                 |
| CPF:                                          |                                                       |
| Dados do portador:                            |                                                       |
| CPF:                                          | Número do Portador: 001059                            |
| Nome: TESTE CADAS                             | TRO SENHA 1                                           |
| Data de Nascimento:                           |                                                       |
| Departamento:                                 | Identificação no Empresa:                             |
| Limites:                                      |                                                       |
| Valor Diário: 23456769                        | Valor por Período: 23456709                           |
| Selecione o periodo de validade:              |                                                       |
| @ Semanal                                     |                                                       |
| C Quinzenal                                   |                                                       |
| C Mensal                                      |                                                       |
| CIndeterminado                                |                                                       |
| Recomposição do Limito Utilizado: (R\$ 0,00)  |                                                       |
| A recomposição do limite não está disponíve   | l, pois são houve utilização do limite até o momento. |
| C Voltar                                      | Errore Linper                                         |

6. No campo *Recomposição de Limite Utilizado* só estará disponível para utilização em situações que o período de validade está cadastrado como *Indeterminado*.

Recomposição do Limite Utilizado: (R\$ 120,00) O Total
O Valor Parcial R\$

Existem duas formas de recompor limite do portador:

• *Recomposição de Limite Utilizado Total:* neste caso o limite utilizado voltará a ficar disponível ao portador independente de quanto ele já utilizou.

Exemplo: portador tem limite periódico de R\$1.000,00 e já utilizou R\$600,00, assim, ainda possui R\$400,00 de limite a serem utilizados. Se for feito a recomposição total será reposto no limite dele R\$ 600,00 e ele voltará a ter o limite periódico de R\$1.000,00 disponível para movimentação.

• *Recomposição de Limite Utilizado Parcial:* neste caso a empresa informa o valor que ficará novamente disponível ao portador.

Exemplo: portador tem limite periódico de R\$1.000,00 e já utilizou R\$600,00, assim, ainda possui R\$400,00 de limite a serem utilizados. Se for feito a recomposição parcial de R\$200,00 terá o limite periódico de R\$600,00 disponível para movimentação.

 Após a alteração ou recomposição desejada clicar em "Enviar" e a tela abaixo confirmará a alteração. Após a confirmação o pedido estará aguardando a *liberação do autorizante.*

## Alteração de um Portador Alteração(ões) solicitadas. Portadores da Empresa: Conta da Empresa: / - GLAUCIA JUNQUEIRA

## PORTADORES: ALTERAR LIMITES PARA TODOS OS PORTADORES

Como alterar os limites de uma única vez

 Para alterar o limite de todos os portadores ao mesmo tempo, clicar em *"Outros Serviços > Cartão Serviço Empresa > Portadores – Alterar limites para todos os portadores".*

| imentos   Contas a Pagar   Pagamentos   Pagamento Expresso<br>  Transmissão do Arquinos   Operadoros   Outros Sondoos |
|----------------------------------------------------------------------------------------------------|
| Meus atalhos                                                                                                    |
|                                                                                                    |
| 🖬 30 horas Solutions 🞰                                                                                                |
| 🖬 Itaú Bankline Solutions                                                                                             |
| Itaú Bankline Solutions - parceiros                                                                                   |
| Cartão Serviço Empresa                                                                                                |
| Portadores                                                                                                    |
| Incluir                                                                                                    |
| Alterar dados                                                                                                    |
| <ul> <li>Alterar limites para todos os portadores</li> </ul>                                                          |

 Na tela seguinte preencher os campos e escolher a opção de Aumentar ou Reduzir. Após clicar em "Enviar" aparecerá a tela de confirmação.

| Alteração Geral de Limite |
|---------------------------|
| Percentual:,%             |
| • Aumento                 |
| C Redução                 |
| Enviar Limpar             |

**3.** Após a confirmação o pedido estará aguardando a *liberação do autorizante*.

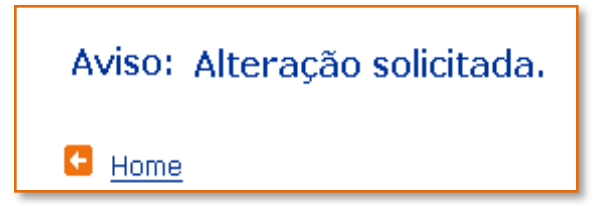

## **CARTÕES:** SOLICITAR CARTÃO RESERVA

Como solicitar lote de cartões para emergência

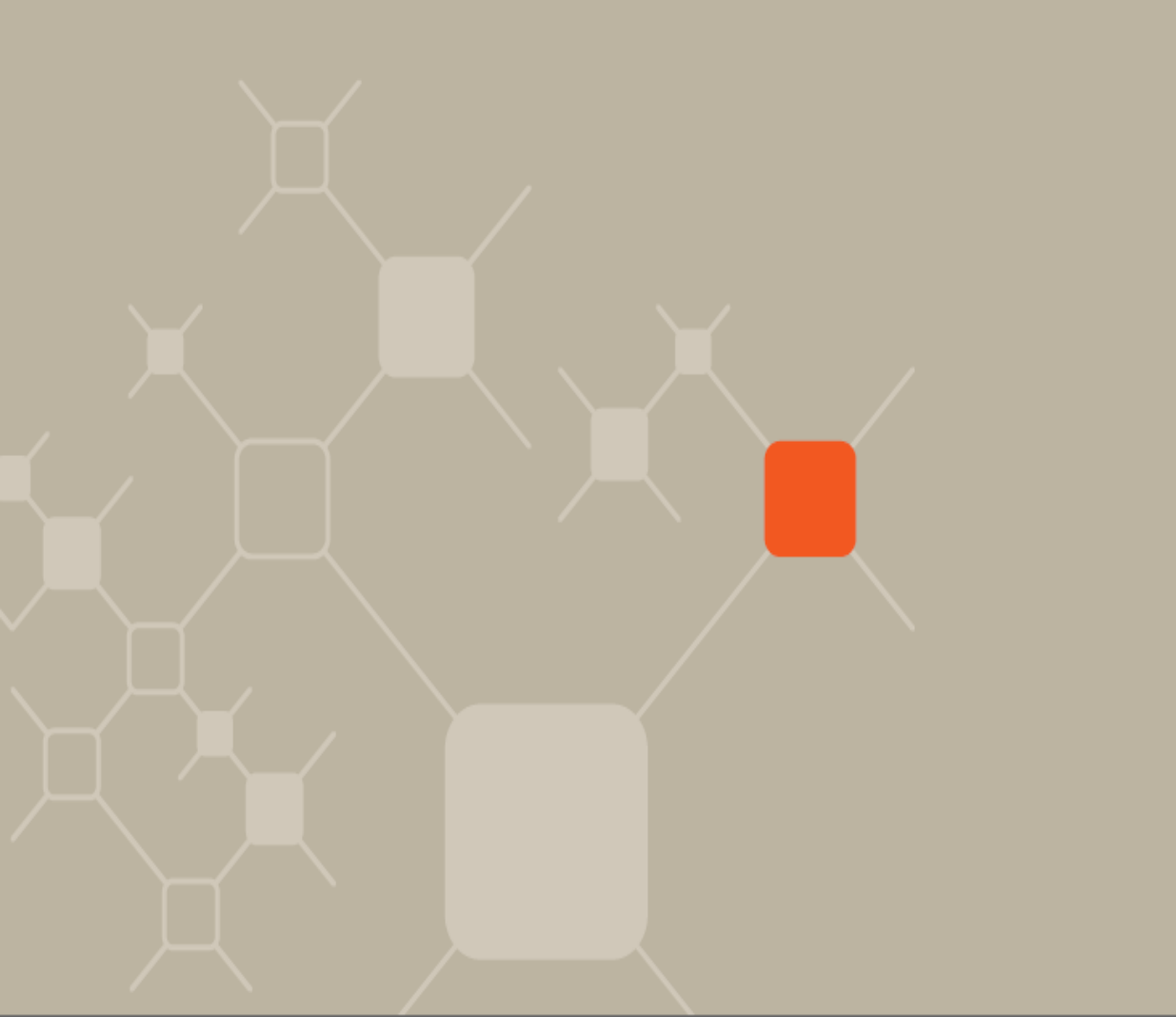

Para solicitar um cartão reserva, clicar em *"Outros Serviços > Cartão Serviço Empresa > Cartão – Solicitar cartão reserva".*

| 1                                                                                  |  |  |  |  |
|------------------------------------------------------------------------------------|--|--|--|--|
| bimentos   Contas a Pagar   Pagamentos   Pagamento Expre                           |  |  |  |  |
| Transmissão de Arquivos   Operadores   Outros Serviços                             |  |  |  |  |
| Meus at                                                                            |  |  |  |  |
| ■ 30 horas Solutions 🐵                                                             |  |  |  |  |
| E Itaú Bankline Solutions                                                          |  |  |  |  |
| Laú Bankline Solutions - parceiros                                                 |  |  |  |  |
| Cartão Serviço Empresa                                                             |  |  |  |  |
| Portadores                                                                         |  |  |  |  |
| Incluir                                                                            |  |  |  |  |
| Alterar dados                                                                      |  |  |  |  |
| <ul> <li>Alterar limites para todos os portadores</li> </ul>                       |  |  |  |  |
| Cartão                                                                             |  |  |  |  |
| Solicitar cartão reserva                                                           |  |  |  |  |
| Atribuir e desbloquear                                                             |  |  |  |  |
|                                                                                    |  |  |  |  |
| Desbloquear um lote                                                                |  |  |  |  |
| <ul> <li>Desbloquear um lote</li> <li>Nova via, bloqueio e cancelamento</li> </ul> |  |  |  |  |

 Na tela seguinte a empresa deverá preencher a quantidade de cartões que deseja receber e clicar no botão *"Enviar"*. Lembrando que o *cartão reserva não é personalizado*, ou seja, não possuirá o nome do portador.

| Solicitação de Cartõe   | s Re  | serva  |         |          |        |
|-------------------------|-------|--------|---------|----------|--------|
| Agência/Conta:          | 7     | ħ.     |         |          |        |
| Empresa: COM            | /PUT/ | ADORI  | es ocs  | SIS S/A  |        |
| Responsável pela retira | da de | Cartô  | es na . | Agência: |        |
| Nome: GLA               | UCIA  | JUNQ   | UEIRA   |          |        |
| CPF: .                  |       |        |         |          |        |
| Quantidade de           | carti | ões de | sejado  | s:       |        |
|                         |       |        |         | Enviar   | Limpar |

3. Após a confirmação o pedido estará aguardando a *liberação do autorizante.* 

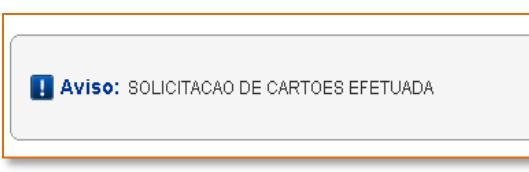

# **CARTÕES:** ATRIBUIR E DESBLOQUEAR

Cadastrar cartão ao usuário e desbloquear solicitações

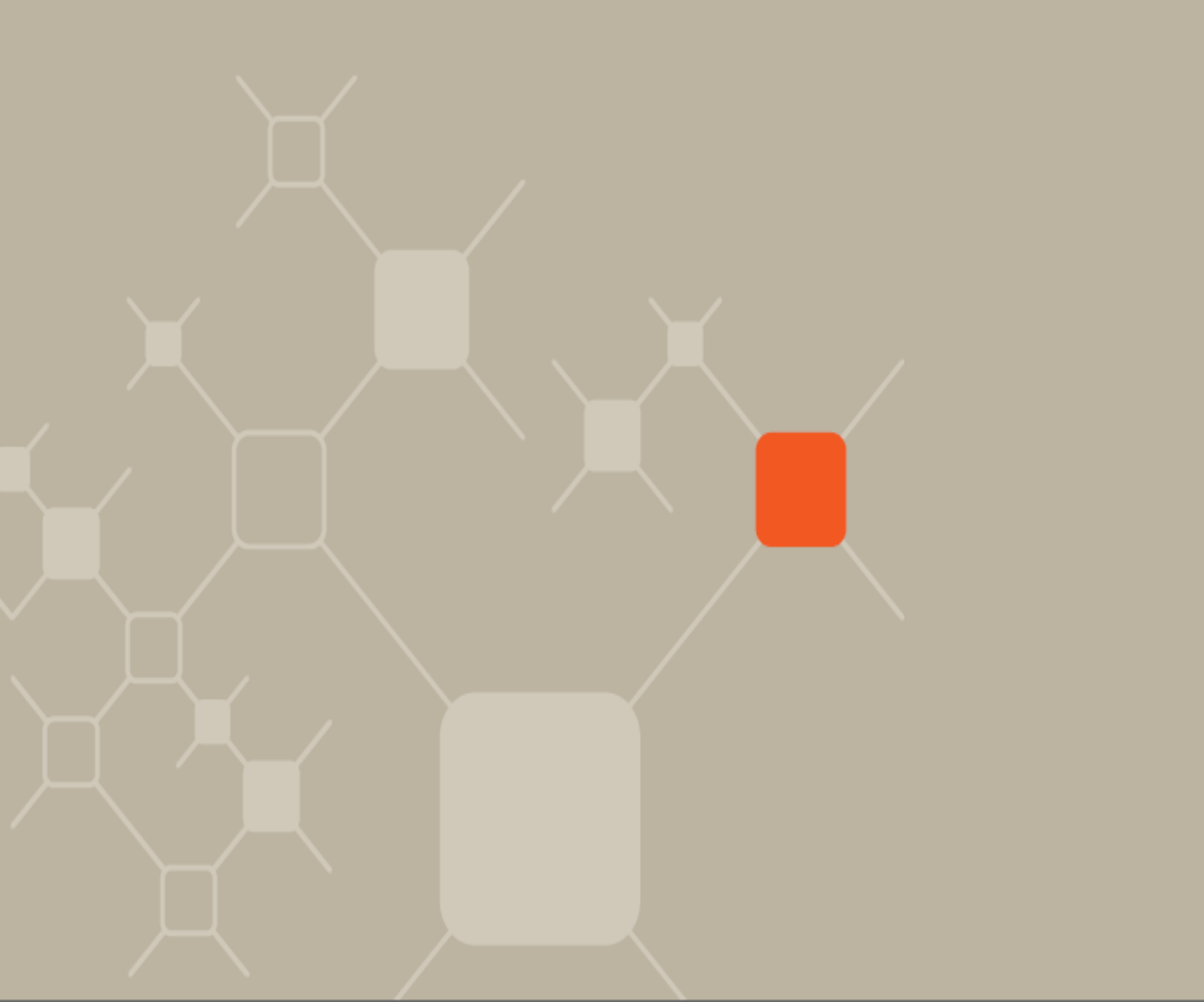

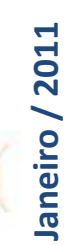

Para solicitar um cartão reserva, clicar em *"Outros Serviços > Cartão Serviço Empresa > Cartão – Atribuir e desbloquear".*

|     | 1                                                      |
|-----|--------------------------------------------------------|
| bim | entos   Contas a Pagar   Pagamentos   Pagamento Expres |
|     | Transmissão de Arquivos   Operadores   Outros Serviços |
|     | Meus ata                                               |
| _   |                                                        |
|     | B 30 horas Solutions in                                |
|     |                                                        |
|     |                                                        |
|     | 🗄 Itaú Bankline Solutions                              |
|     | )                                                      |
|     | Ditte & Depublication Collections and a second         |
|     | la Itau Bankline Solutions - parceiros                 |
| 2   |                                                        |
|     | 🖬 Cartão Serviço Empresa                               |
|     | Portadores                                             |
|     | Incluir                                                |
|     | Alterar dados                                          |
|     | Alterar limites para todos os portadores               |
|     |                                                        |
|     | Cartão                                                 |
|     | Solicitar cartão reserva                               |
|     | Atribuir e desbloquear                                 |
|     | Desbloquear um lote                                    |
|     | Nova via, bloqueio e cancelamento                      |
|     | Cadastrar senha inicial                                |
|     |                                                        |

2. Na tela seguinte a empresa terá a opção de digitar o numero do cartão que ela deseja desbloquear ou atribuir a algum usuário ou apenas clicar em *"Enviar"* para abrir a relação.

| <ul> <li>Preenchimento de acordo com o modelo do cartão:</li> <li>modelo novo (com validade estampada no plástico): no verso o<br/>(6 dígitos mais à direita abaixo da tarja magnética).</li> </ul>                                                                                                    | Construction of the construction of                                      | (Opciuliai)                                         |
|----------------------------------------------------------------------------------------------------|--------------------------------------------------------------------------|-----------------------------------------------------|
| <ul> <li>modelo novo (com validade estampada no plástico): no verso o<br/>(6 dígitos mais à direita abaixo da tarja magnética).</li> </ul>                                                                                                    | himento de acordo com o modelo                                           | do cartão:                                          |
| and the second second s | ilo novo (com validade estampada<br>jitos mais à direita abaixo da tarja | a no plástico): no verso do cartão<br>a magnética). |
| <ul> <li>modelo antigo (sem validade estampada no plastico): na frente<br/>(6 dígitos à esquerda acima do nome da empresa).</li> </ul>                                                                                                    | lo antino Icom validade estampas                                         | da no plástico): na frente do cartão                |

 Selecione o cartão que deseja desbloquear e clique em "Enviar". Nesta opção, também serão atribuídos portadores aos cartões reservas.

| Conta da Empresa: | / - TES               | TE MAGALI |                               |                              |                         |
|-------------------|-----------------------|-----------|-------------------------------|------------------------------|-------------------------|
| Nome do Portador  | Data de<br>Nascimento | C.P.F     | No. Portador<br>(modelo novo) | Identificação<br>do Portador | Número de<br>Referência |
| O MIYA TESTE 2    | 01/12/1970            | 1 1 2     | 001019                        | BKL                          |                         |

4. Após ter sido solicitado a atribuição ou desbloqueio do cartão aparecerá a tela abaixo confirmando a solicitação e aguardando a *liberação do autorizante*.

| Aviso: DESBLOQUEIO DE PORTADOR SOLICITADO PELO OPERAD<br>109991001.<br>AGUARDANDO AUTORIZACAO. | OR |
|------------------------------------------------------------------------------------------------|----|
| ← <u>Home</u>                                                                                  |    |

## CARTÕES: DESBLOQUEAR UM LOTE

## Efetuar desbloqueio de cartões de uma só vez

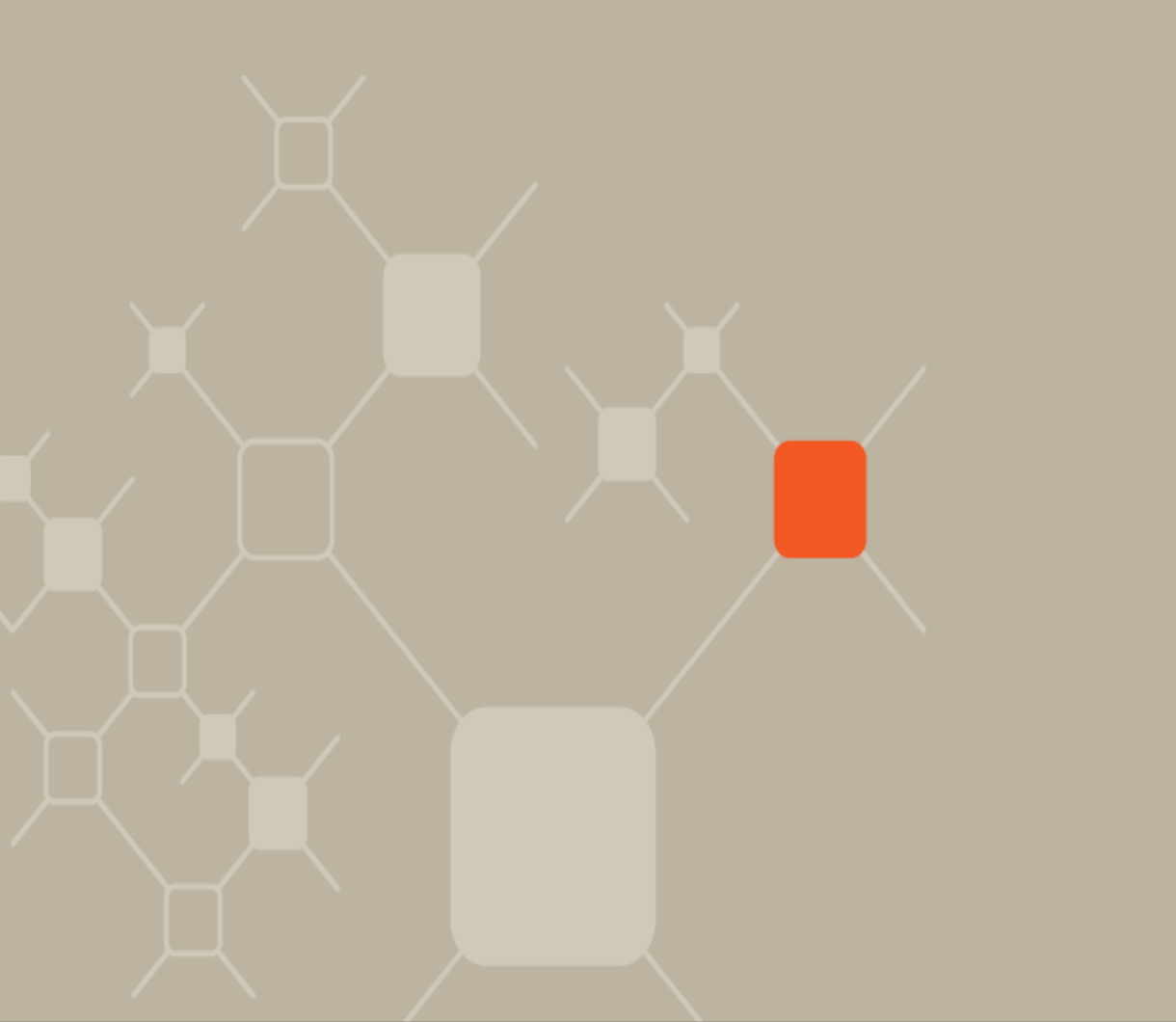

1. Para desbloquear em lote os cartões, clicar em "Outros Serviços

> Cartão Serviço Empresa > Cartão – Desbloquear um lote".

| bimentos   Contas a Pagar   Pagamentos   Pagamento Ex        | pres    |
|--------------------------------------------------------------|---------|
| Transmissão de Arquivos   Operadores   Outros Serviç         | 05      |
| Me                                                           | us atal |
| 🖬 30 horas Solutions 🐵                                       |         |
| Laú Bankline Solutions                                       |         |
| Laú Bankline Solutions - parceiros                           |         |
| Cartão Serviço Empresa                                       |         |
| Portadores                                                   |         |
| Incluir                                                      |         |
| Alterar dados                                                |         |
| <ul> <li>Alterar limites para todos os portadores</li> </ul> |         |
| Cartão                                                       |         |
| Solicitar cartão reserva                                     |         |
| Atribuir e desbloquear                                       |         |
| Desbloquear um lote                                          |         |
| Nova via, bloqueio e cancelamento                            |         |
| Cadastrar senha inicial                                      |         |

 Na tela seguinte clicar em *"Enviar"* para abrir toda a relação de lote de cartões solicitados ou digitar o *Código do Lote (opcional)* para localizar algum em específico.

| Desbloqueio de Lote |               |
|---------------------|---------------|
| Código do Lote:     | (Opcional)    |
|                     | Enviar Limpar |
- **3.** Após a seleção do lote a desbloquear, clique em "*Enviar".*
- 4. Após a confirmação o pedido estará aguardando a *liberação do autorizante.*

| Conta da Empresa: / - MIYA TESTE |         |         |            |               |  |  |
|----------------------------------|---------|---------|------------|---------------|--|--|
| Côdigo do Lote                   | Lote    | Reserva | Atribuidos | Desbloqueados |  |  |
| 02635445311                      | 0000001 | 0000000 | 0000001    | 0000000       |  |  |
| L.                               | PF:     |         | C          | Enviar Limpar |  |  |
|                                  | PF:     |         | C          | Enviar Limpar |  |  |

**Atenção:** os cartões do lote desbloqueado deverão ser cadastrados com senha definitiva (ação por parte do usuário) **em** *90 dias.* Caso contrário, o cartão será *cancelado automaticamente*.

# CARTÕES: NOVA VIA, BLOQUEIO E CANCELAMENTO

Fazer pedido, cancelar e bloquear os cartões

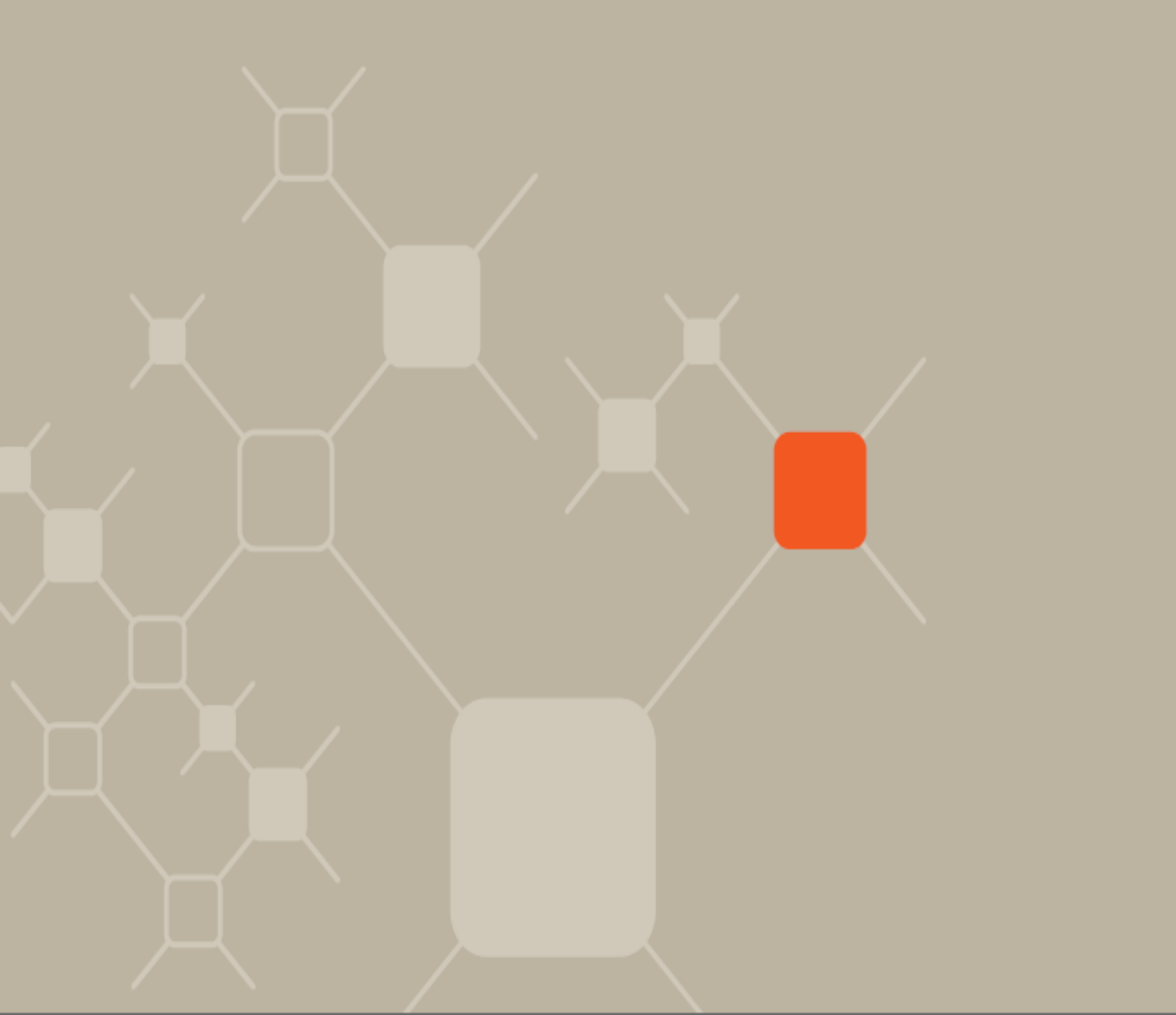

1. Para solicitar uma nova via, bloquear ou cancelar cartões, clicar

em *"Outros Serviços > Cartão Serviço Empresa > Cartão – Nova via, bloqueio e cancelamento".* 

| bimentos   Contas a Pagar   Pagamentos   Pagamento Ex        | press    |
|--------------------------------------------------------------|----------|
| Transmissão de Arquivos   Operadores   Outros Serviç         | DS       |
| Мец                                                          | ıs atalr |
| ■ 30 horas Solutions ໜ                                       |          |
| Itaú Bankline Solutions                                      |          |
| Itaú Bankline Solutions - parceiros                          |          |
| Cartão Serviço Empresa                                       |          |
| Portadores                                                   |          |
| Incluir                                                      |          |
| Alterar dados                                                |          |
| <ul> <li>Alterar limites para todos os portadores</li> </ul> |          |
| Cartão                                                       |          |
| Solicitar cartão reserva                                     |          |
| Atribuir e desbloquear                                       |          |
| Desbloquear um lote                                          |          |
| Nova via, bloqueio e cancelamento                            |          |
| Cadastrar senha inicial                                      |          |

 Na tela seguinte clicar em *"Enviar"* para abrir toda a relação de portadores cadastrados ou digitar o *CPF do portador (opcional)* para localizar algum em específico.

| Nova Via, Bloqueio e C | ancelamento |         |
|------------------------|-------------|---------|
| CPF do Portador :      | (Op         | cional) |
|                        | Enviar      | Limpar  |

#### **3.** Selecione o(s) portador(es) e escolha a opção deseja entre *Nova Via, Cancelamento* e *Bloqueio com emissão de Nova Via.*

| Nome do Portador         | .0   | .P.F             | 8 | Nº do Portador<br>(Modelo novo) | Identificação<br>do Portador | Data de<br>Cadastramento | Status do Cartão |
|--------------------------|------|------------------|---|---------------------------------|------------------------------|--------------------------|------------------|
| C TESTE CADASTRO SENHA 1 | 1 12 | 40               |   | 001059                          |                              | 06/04/2810               | DESBL.P/ CADAS   |
| C TESTE CADASTRO SENHA 2 |      | $\sum_{i=1}^{n}$ | 2 | 001060                          |                              | 06/04/2010               | DESBL.P/ CADAS   |
| C TESTE MIRNA            |      |                  | ÷ | 001024                          | 12345678901                  | 04/11/2010               | CADASTRADO       |
| C TESTE XXX              |      | -                | 2 | 009852                          | DSDSD                        | 10/01/2011               | SOLICITADO       |
| C TESTES MIRNA           | 1.0  | 4                |   | 001032                          | IDENT3                       | 09/11/2010               | SOLICITADO       |

 Para cada tipo de solicitação aparecerá um aviso diferente. Após a confirmação o pedido estará aguardando a *liberação do autorizante.*

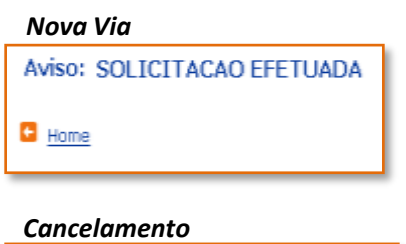

Aviso: BLOQUEIO SOLICITADO

Bloqueio com emissão de Nova Via

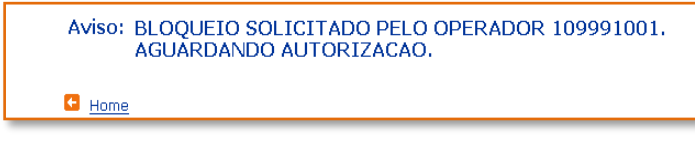

## **CARTÕES:** CADASTRAR SENHA INICIAL

### Criar primeira senha do portador

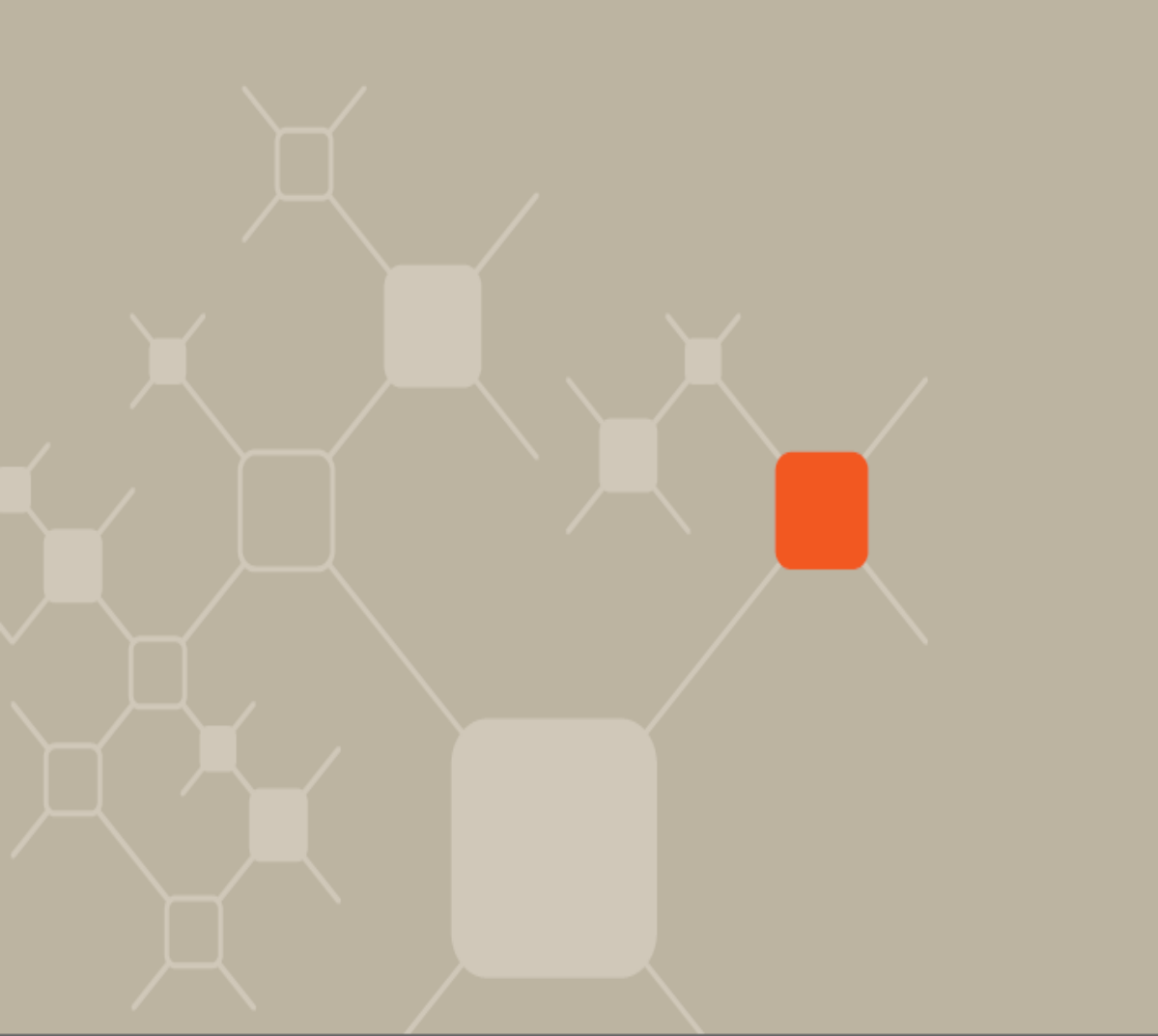

 Após o desbloqueio do cartão (e atribuição de cadastro para os cartões reservas) e aprovação do autorizante, deverá ser cadastrada uma senha inicial através da rota *"Outros Serviços > Cartão Serviço Empresa > Cartão – Cadastrar senha inicial".*

| imentos   Contas a Pagar   Pagamentos   Pagamento Express |
|-----------------------------------------------------------|
| Transmissão de Arquivos   Operadores   Outros Serviços    |
| Meus atair                                                |
| ■ 30 horas Solutions ໜ                                    |
| Itaú Bankline Solutions                                   |
| ■ Itaú Bankline Solutions - parceiros                     |
| Cartão Serviço Empresa                                    |
| Portadores                                                |
| Incluir                                                   |
| Alterar dados                                             |
| Alterar limites para todos os portadores                  |
| Cartão                                                    |
| Solicitar cartão reserva                                  |
| Atribuir e desbloquear                                    |
| Desbloquear um lote                                       |
| Nova via, bloqueio e cancelamento                         |
| Cadastrar senha inicial                                   |

 Na tela seguinte clicar em *"Enviar"* para abrir toda a relação de portadores cadastrados ou digitar o *Número do Cartão/Número do Portador (opcional)* para localizar algum em específico.

| Cadastramento de Senha Inicial                                                                                                    |                                |      |
|----------------------------------------------------------------------------------------------------|--------------------------------|------|
| Agência/Conta da Empresa:                                                                                                    | /                              |      |
| Número do Cartão/Número do Portador:*                                                                                                    | (opcior                        | nal) |
| *Preenchimento de acordo com o modelo do cartão:<br>- modelo novo (com validade estampada no plástico): no ver<br>(6 digitos mais à direita abaixo da tarja magnética).<br>- modelo antigo (sem validade estampada no plástico): na fre<br>(6 digitos à esquerda acima do nome da empresa). | so do cartão<br>ente do cartão | 6    |
|                                                                                                    | Envier                         | Line |

**3.** Nesta tela o operador terá que clicar no nome do portador para cadastrara senha inicial.

*Importante:* Quando aparecer ao lado do nome do portador asterisco *(\*)* significa que ele já *possui senha inicial cadastrada* aguardando a liberação do autorizante. Enquanto o autorizante não liberar é possível efetuar a alteração da senha a qualquer momento.

| Portadores da Empresa:          |                      |                                        |                             |
|---------------------------------|----------------------|----------------------------------------|-----------------------------|
| Conta da Empresa: / .           | COMPUTADORES OCSI    | S S/A                                  |                             |
| (*) Senha inicial já cadastrada | e pendente de autori | zação.                                 |                             |
| Nome do Portador                | CPF                  | Número<br>do Portador<br>(Modelo Novo) | Identificaçã<br>do Portador |
| * TESTE CADASTRO SENHA 1        | 1.2.2                | 001059                                 | A                           |
| TECTE CARACTER CERTINA S        | 10 10 10             | 001068                                 |                             |

4. Essa senha inicial\* deverá ser preenchida com 6 dígitos numéricos e trocada pelo usuário por uma senha definitiva em qualquer Caixa Eletrônico Itaú, portanto, o cartão estará válido para utilização somente após a troca da senha.

| Cadastram   | ento de Seni    | ha Inicial    |                        |            |        |
|-------------|-----------------|---------------|------------------------|------------|--------|
| Dados do C  | artão:          |               |                        |            |        |
| Ag          | ēncia/Conta:    | 1 -           | COMPUTADORES OCSIS S/A |            |        |
| Número      | do Portador: O  | 01060         |                        |            |        |
| Dados do P  | ortador:        |               |                        |            |        |
|             | CPF:            |               | Nome: TESTE CADAST     | RO SENHA 2 |        |
| S           | enha Inicial:   |               | Confirmação:           |            |        |
| Administrad | lor do Cartão S | Serviço Empre | sa:                    |            |        |
|             | CPF:            | *: * T        | Nome: GLAUCIA JUNQI    | UEIRA      |        |
| Uoltar      |                 |               |                        | Enviar     | Linpar |

5. Após a confirmação o pedido estará aguardando a *liberação do autorizante*.

\*O usuário terá 90 dias da data do desbloqueio para cadastrar a senha definitiva. Após essa data, o cartão será cancelado automaticamente.

## AUTORIZANTES: AUTORIZAR EVENTOS

Liberando as solicitações

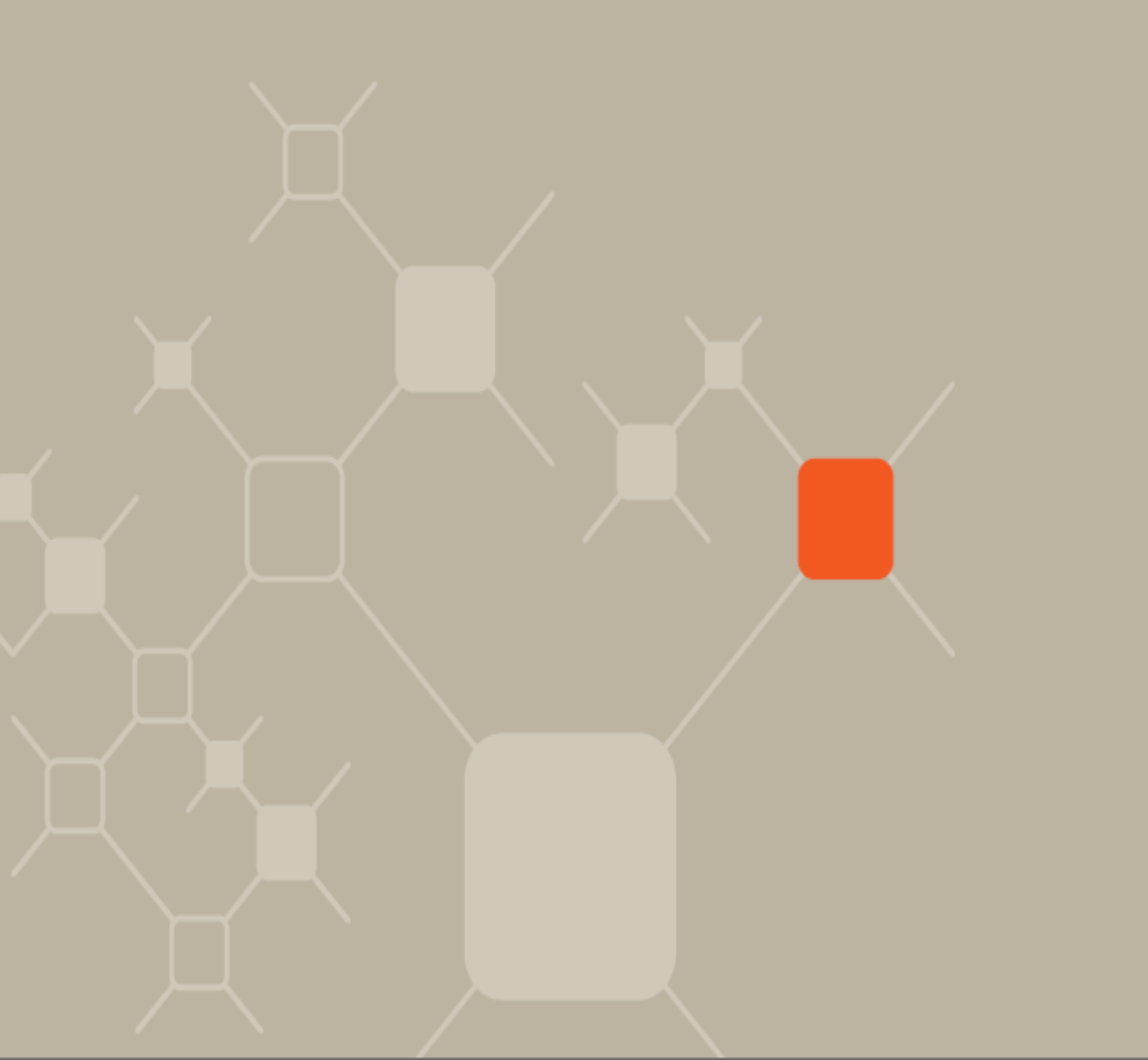

#### O autorizante para liberar qualquer solicitação feita pelos operadores, clicar em "Outros Serviços > Cartão Serviço Empresa > Autorizar eventos".

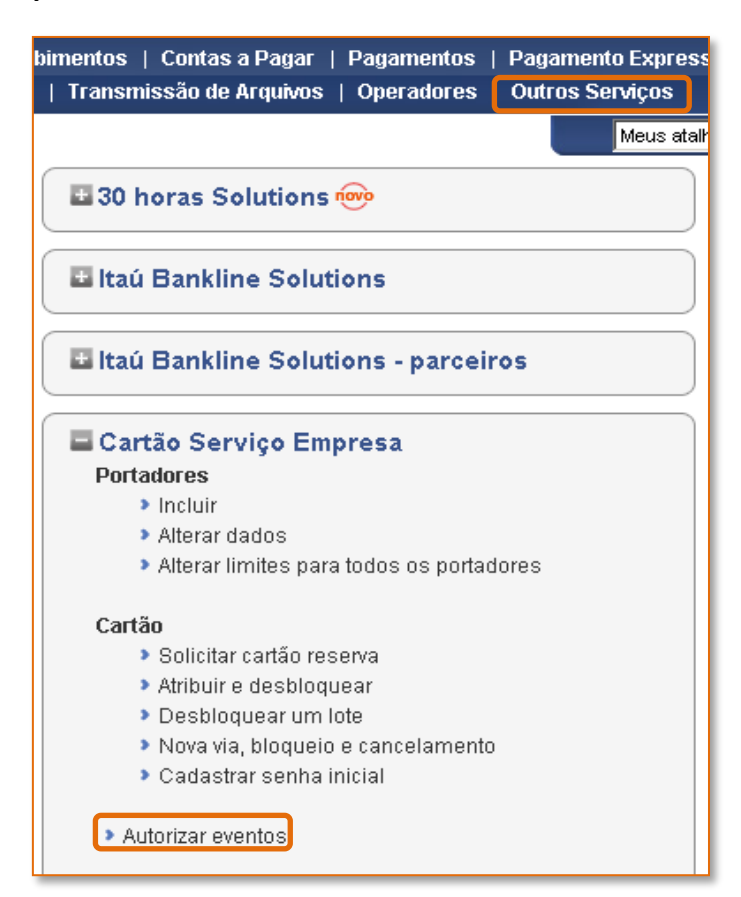

 Nesta opção, todas as alterações e as solicitações devem ser aprovadas pela(s) pessoa(s) autorizada(s) em contrato, que liberará todas as ações efetuadas pelos operadores.

As solicitações e as alterações ficam disponíveis para aprovação *até 10 dias úteis*. aparecerá as opções para o autorizante *Detalhar, Autorizar, Excluir* e *Limpar*.

| Selecione no máximo 50 portas<br>Seleção automática dos 50 p | lores por envio.<br>rrimeiros portador                       | ns. (Caso a quan                                           | itidade seja inferior a 50,             | serão selecionados todos )       |
|--------------------------------------------------------------|--------------------------------------------------------------|------------------------------------------------------------|-----------------------------------------|----------------------------------|
| Para detalhar, somente serà pe<br>Nome do Portador           | mitida a seleção d<br>Número<br>do Cartão<br>(Modelo Antigo) | e um único item.<br>Número<br>do Portador<br>(Modelo Novo) | Número de Referência/<br>Número do Lote | Evento                           |
|                                                              |                                                              |                                                            |                                         | ACTERACIAD GERAL DE LIMITE       |
|                                                              |                                                              | 001040                                                     |                                         | CANCELAMENTO DO CARTIXO ATUAL    |
|                                                              |                                                              |                                                            |                                         | INCLUSAD DE PORTIDOR             |
| GLADON JUNQUEIRA                                             |                                                              |                                                            |                                         | SOLICITAÇÃO DE CARTOES RESERVA.  |
| LEONARDO                                                     |                                                              |                                                            |                                         | INCLUSED DE PORTEDOR             |
| TESTE CADASTRO SENHA 1                                       |                                                              | 001053                                                     |                                         | CADASTRAMENTO DE SENHA INICIAL   |
| TESTE CADASTRO SENINA 2                                      |                                                              | 001060                                                     |                                         | CADASTRAMENTO DE SENHA INICIAL   |
| TESTE HIRNA                                                  |                                                              | 001024                                                     |                                         | ALTERAÇÃO DE LIMITE E/DU PERIODO |
| TESTER MIRNA                                                 |                                                              |                                                            |                                         | INCLUSAD DE FORTADOR             |
| VALERIA D. DOS SANTOS SILVA                                  | 001129                                                       |                                                            |                                         | CANCELAMENTO DO CARTAO ATUAL     |

Segue a seguir algumas explicações de cada operação.

. . .

*Importante:* Todas as autorizações de eventos ocorrem em *um dia útil,* exceto Valor do Período e Recomposição de Limite Utilizado (disponibilizado apenas para o período Indeterminado) ocorrem *on-line,* em D0.

Janeiro / 2011

**3.** Na tela seguinte apresentará o detalhe de informações do portador de acordo com a solicitação. O autorizante pode optar em *Autorizar* ou *Excluir* a solicitação

| Detalhamento da Autorização                            |   |          |       |
|--------------------------------------------------------|---|----------|-------|
| Agência/Conta: 0000 00000-0 COMPUTADORES OCSIS S/A     |   |          |       |
| CPF do Portador: /                                     |   |          |       |
| INCLUSAO DE UM PORTADOR                                |   |          |       |
| NOME DO PORTADOR: AAAAAAAAAAAAAAAAAAAAAAAAAAAAAAAAAAAA |   |          |       |
| DEPARTAMENTO DO PORTADOR : AA                          |   |          |       |
| IDENT. PORTADOR NA EMPRESA: AA                         |   |          |       |
| LIMITE 200 PERIODO: 500                                |   |          |       |
| DATA NASCIMENTO DO PORTADOR : 12/12/1985               |   |          |       |
| PERIODO DE VALIDADE: SEMANAL                           |   |          |       |
|                                                        |   |          |       |
|                                                        | A | utorizar | Exclu |

**4.** Após selecionar a opção deseja o autorizante digitará novamente o código no visor do iToken, clicar em *"Enviar"* e será apresentada a tela abaixo confirmando a operação

| Selecione no máximo 50 portadores pol<br>ielecito automática dos 50 primeiro<br>Yara detalhar, somente será permitida : | r envio.<br><mark>In portadores,</mark> (Caso a qu<br>a seleção de um único ite | uantidade seja inferior a<br>m. | 50, serão selecionados todos.) |
|----------------------------------------------------------------------------------------------------|---------------------------------------------------------------------------------|---------------------------------|--------------------------------|
|                                                                                                    |                                                                                 |                                 |                                |
| Conta da Empresa: 0000 00000-1                                                                                          | COMPUTADORES OCS                                                                | IS S/A                          |                                |
| Autorização efetuada com suce<br>Será validado em D+1.                                                                  | 8550.                                                                           |                                 |                                |

#### Autorizar

### 1. O autorizante seleciona o portador e clica no botão "Autorizar".

| Conta da Empresa: 0000 00                                   | 000-0 COMPUTA                          | DORES OCSIS                                                | S/A                                     |                                  |
|-------------------------------------------------------------|----------------------------------------|------------------------------------------------------------|-----------------------------------------|----------------------------------|
| Selecione no máximo 50 porta<br>Selecão automática dos 50 p | dores por envio.<br>primeiros portador | es. (Caso a quar                                           | tidade seja inferior a 50,              | serão selecionados todos )       |
| Para detelhar, somente sera p<br>Nome do Portador           | Número<br>do Cartão<br>(Modelo Antigo) | e um unico item.<br>Número<br>do Portador<br>(Modelo Novo) | Número de Referência/<br>Número do Lote | Evento                           |
|                                                             |                                        |                                                            |                                         | ALTERNCAD GERAL DE LIMITE        |
|                                                             |                                        | 001040                                                     |                                         | CANCELAMENTO DO CARTINO ATUAL    |
|                                                             |                                        |                                                            |                                         | INCLUSIO DE PORTIDOR             |
| GLADCA JUNQUEIRA                                            |                                        |                                                            |                                         | SOLICITACAD DE CARTOES RESERVA.  |
| LEONARDO                                                    |                                        |                                                            |                                         | INCLUSAD DE PORTADOR             |
| TESTE CADASTRO SENHA I                                      |                                        | 001059                                                     |                                         | CADASTRAMENTO DE SENHA INICIAL   |
| TESTE CADASTRO SENIOR2                                      |                                        | 001060                                                     |                                         | CADASTRAMENTO DE SENHA INICIAL   |
| SESTE MIRNA                                                 |                                        | 001024                                                     |                                         | ALTERAÇÃO DE LIMITE E/DU PERIODO |
| TESTER MIRNA                                                |                                        |                                                            |                                         | INCLUSAD DE FORTADOR             |
| That FRIE D. DOS SANTOS SILVA                               | 001129                                 |                                                            |                                         | CANCELAMENTO DO CARTAO ATUAL     |

#### 2. Digitar o código que exibe no iToken e clica no "Confirmar".

| 💼 Validação do iToken                                                             |            |
|-----------------------------------------------------------------------------------|------------|
| Para realizar essa operação diple o código numérico do iToken final 150 e contime |            |
| Código numérico:                                                                  |            |
|                                                                                   | confirmar" |

**3.** Em seguida apresentará a tela confirmando a autorização efetuada.

Autorização de Eventos - Lista de Operadores da Empresa Autorização efetuada com sucesso. Será validado em D+1.

**Excluir** 

### **1.** O autorizante seleciona o portador e clica no botão *"Excluir"*.

| Conta da Empresa: 0000 l                                | 00000-0 COMPUTA                            | DORES OCSIS                            | S/A                                     |                                  |
|---------------------------------------------------------|--------------------------------------------|----------------------------------------|-----------------------------------------|----------------------------------|
| Selecione no máximo 50 por<br>Soloção automática dos 51 | tadores por envio.<br>O primeiros portador | ns, (Caso a quan                       | tidade seja inferior a 50,              | serão selecionados todos )       |
| Nome do Portador                                        | Número<br>do Cartão<br>(Modelo Antigo)     | Número<br>do Portador<br>(Modelo Novo) | Número de Referência/<br>Número do Lote | Evento                           |
|                                                         |                                            |                                        |                                         | ACTERNCAD GERAL DE LIMITE        |
|                                                         |                                            | 001040                                 |                                         | CANCELAMENTO DO CARTINO ATUAL    |
| C                                                       |                                            |                                        |                                         | INCLUSED DE FORTEDOR             |
| C GLAUCIA JUNQUEIRA                                     |                                            |                                        |                                         | SOLICITICAD DE CARTOES RESERVA   |
| LEONARDO                                                |                                            |                                        |                                         | INCLUSAD DE PORTADOR             |
| Teste cadastro senha i                                  |                                            | 001053                                 |                                         | CADASTRAMENTO DE SENHA INICIAL   |
| TESTE CADASTRO SENNA 2                                  |                                            | 001060                                 |                                         | CADASTRAMENTO DE SENHA INICIAL   |
| Teste Hirna                                             |                                            | 001024                                 |                                         | ALTERAÇÃO DE LIMITE E/OU PERIODO |
| TESTER MIRNA                                            |                                            |                                        |                                         | INCLUSAD DE FORTADOR             |
|                                                         | 001129                                     |                                        |                                         | CANCELAMENTO DO CARTAO ATUAL     |

#### 2. Digitar o código que exibe no iToken e clica no "Confirmar".

| Validação do iToken                                                                       |           |
|-------------------------------------------------------------------------------------------|-----------|
| Para realizar esca operação diple o código numérico do i7ceen finai <b>150</b> e confirme |           |
| Cédigo numérico:                                                                          |           |
|                                                                                           | confirmar |

**3.** Em seguida apresentará a tela confirmando a autorização efetuada.

Autorização de Eventos - Lista de Operadores da Empresa Autorização efetuada com sucesso. Será validado em D+1.

## Limpar

O autorizante poderá utilizar o botão *"Limpar"* quando desejar limpar a seleção de portadores.

| elecione no máximo 50 porta<br>eleción automática dos 50<br>rea detalhar, somente será n | dores por envio.<br>primeiros portador<br>ermitida a seleción d | us. (Caso a quar                       | tidade seja inferior a 50,              | serão selecionados todos.)       |
|------------------------------------------------------------------------------------------|-----------------------------------------------------------------|----------------------------------------|-----------------------------------------|----------------------------------|
| ome do Portador                                                                          | Número<br>do Cartão<br>(Modelo Antigo)                          | Número<br>do Portador<br>(Modelo Novo) | Número de Referência/<br>Número do Lote | Evento                           |
| 1                                                                                        |                                                                 |                                        |                                         | ALTERNCAD GERAL DE LIMITE        |
| 1                                                                                        |                                                                 | 001040                                 |                                         | CANCELAMENTO DO CARTXO ATUAL     |
|                                                                                          |                                                                 |                                        |                                         | INCLUSING DE FORTHDOR            |
| ILAUCIA JUNQUEIRA                                                                        |                                                                 |                                        |                                         | SOLICITHCAD DE CARTOES RESERVA   |
| LEONARDO                                                                                 |                                                                 |                                        |                                         | INCLUSAD DE PORTADOR             |
| ESTE CADASTRO SENHA I                                                                    |                                                                 | 001059                                 |                                         | CADASTRAMENTO DE SENHA INICIAL   |
| TESTE CADASTRO SENINA.2                                                                  |                                                                 | 001060                                 |                                         | CADASTRAMENTO DE SENHA INICIAL   |
| TESTE HIRNA                                                                              |                                                                 | 001024                                 |                                         | ALTERAÇÃO DE LIMITE E/OU PERIODO |
| TESTER MIRNA                                                                             |                                                                 |                                        |                                         | INCLUSIAO DE FORTADOR            |
| VALERIA D. DOS SANTOS SILVA                                                              | 001129                                                          |                                        |                                         | CANCELAMENTO DO CARTAO ATUAL     |

## **CONSULTAS**

## Opções para auxiliar na administração dos portadores

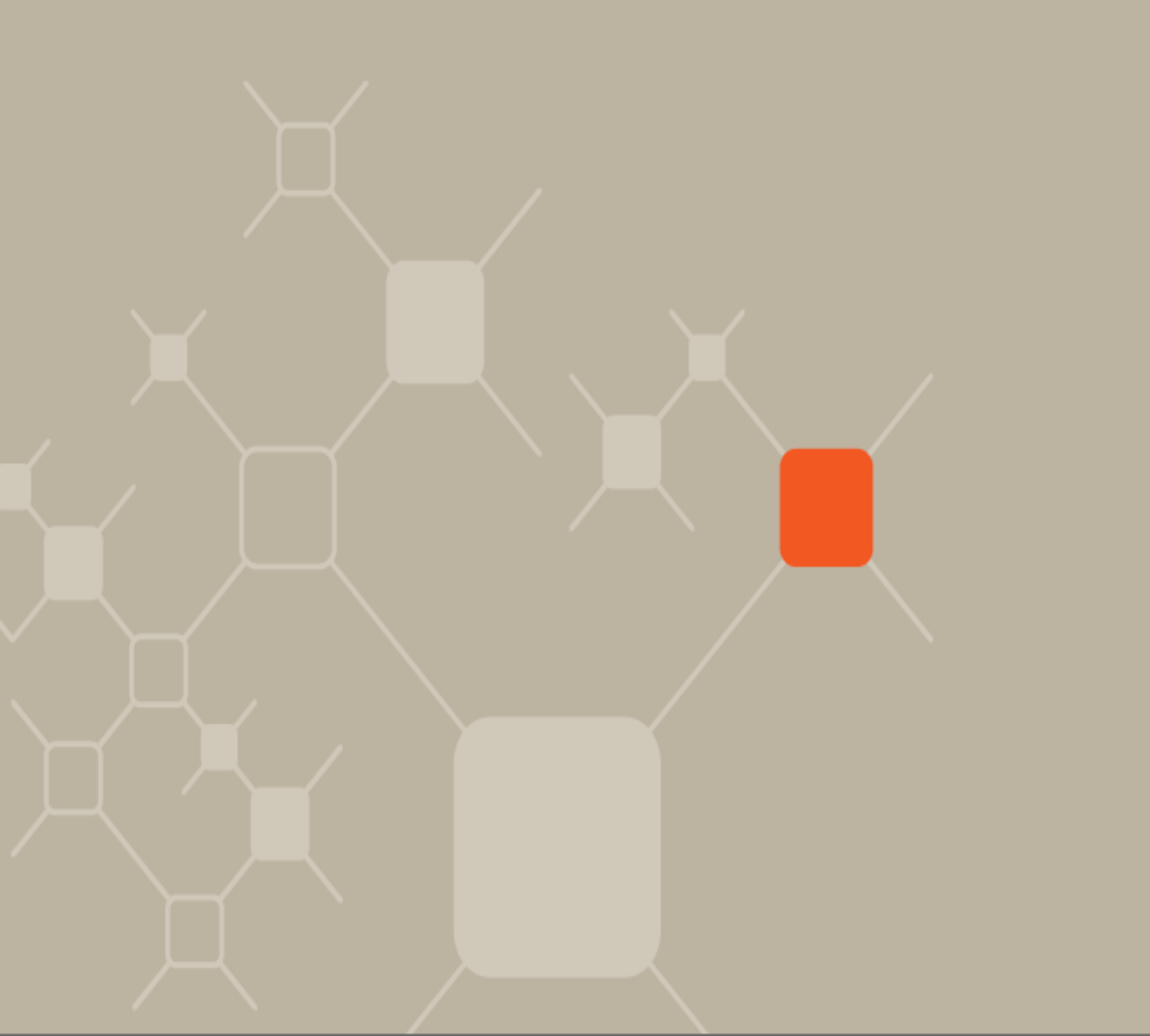

A empresa tem em seu acesso vários itens que auxilia nas consultas de informações do Cartão Serviço Empresa. São eles *Alterações realizadas e pendentes, Movimentação de um portador, Movimentação geral, Cadastro de um portador e Lotes de cartões disponíveis para retirada.* 

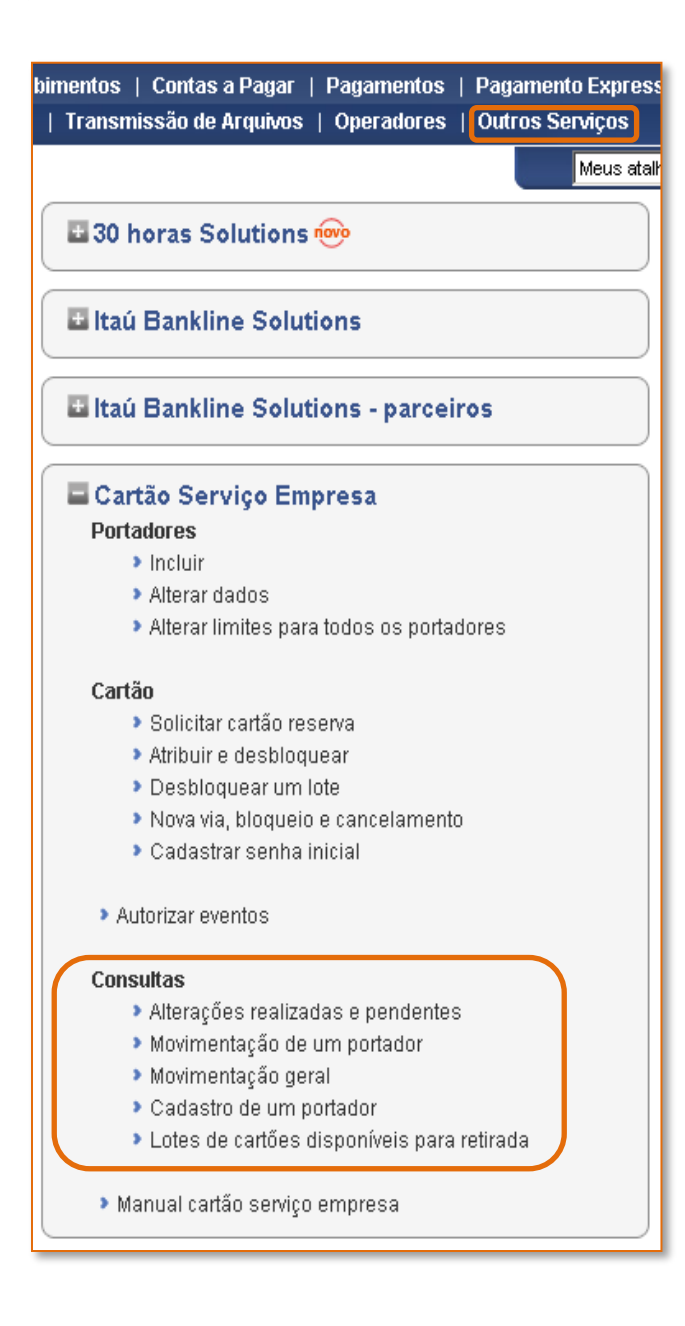

Conheça a seguir como funciona cada forma de consulta.

## CONSULTAS: ALTERAÇÕES REALIZADAS E PENDENTES

Ferramenta para consulta de alterações

Janeiro / 2011

 Para verificar todas as alterações realizadas ou pendentes, clicar em "Outros Serviços > Cartão Serviço Empresa > Consultas – Alterações realizadas e pendentes".

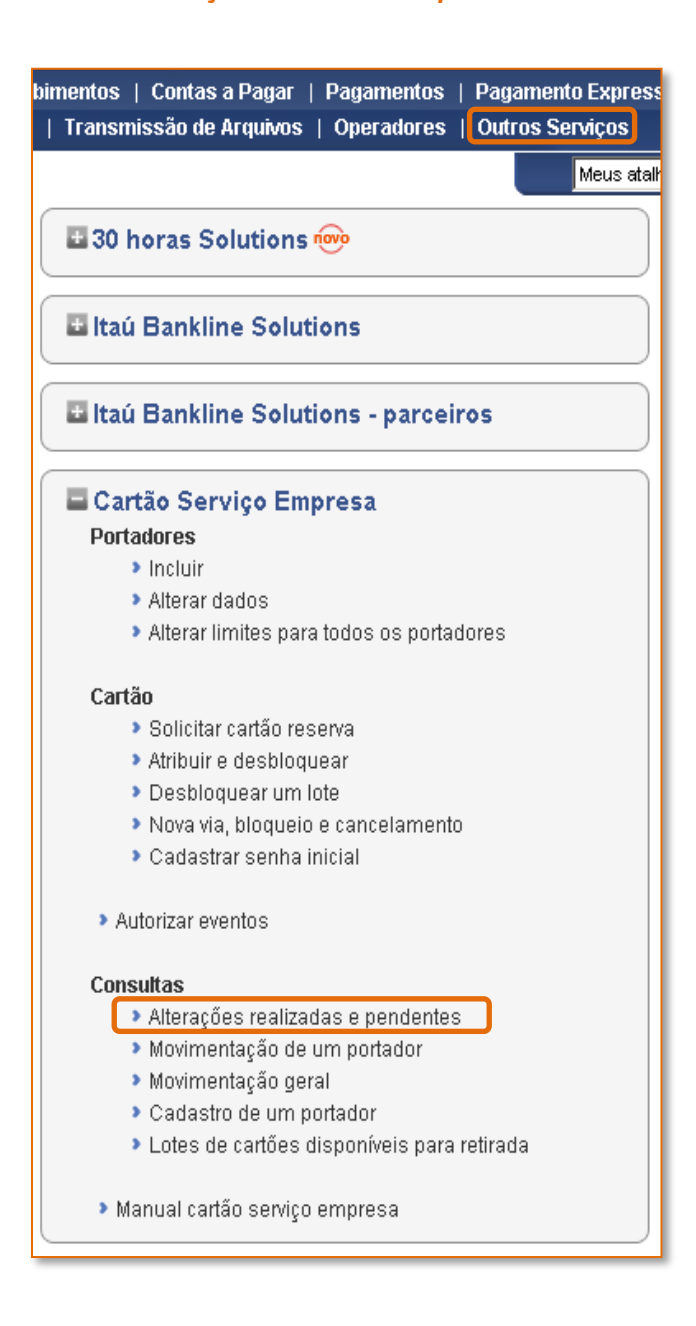

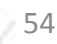

 No filtro de busca o operador deve preencher o campo *Período de alteração* as datas inicial e final que ele deseja consultar. Demais campos são opcionais. Clicar no botão *"buscar"* para visualizar os resultados.

| sca de alterações    |             |            |      |                                                                                                    |     |                   |              |          |       |
|----------------------|-------------|------------|------|----------------------------------------------------------------------------------------------------|-----|-------------------|--------------|----------|-------|
| Periodo de alteração | 10          | 10         | -    | and the second second s | 100 |                   | diffeet/uses |          |       |
| Número do cartilio   |             | inputernal |      |                                                                                                    |     | CPT to pintator   |              | epcional |       |
| Norre do profesion   |             |            |      | decenal.                                                                                                    |     | Topo de aderação. | Todat        |          |       |
| Diatus du alteração: | antierte    | s P apro   | ntei | P neusadas                                                                                                    |     |                   |              |          |       |
| Dialus da alteração: | P persberts | s P apro   | atei | P neusadas                                                                                                    |     |                   |              |          | Inent |

 No resultado de processamento aparecerá todos os dados de alterações solicitadas no período desejado. O operador terá a opção de detalhar a solicitação, imprimir e gerar arquivo (extensão para Excel ou PDF).

| Periodo de A         | teroção: d | e 12/01/2011 a | lé 1201 | 2011          | Otatus da otteração, p | pendentes, apr | ivadas e recusadas               |            |
|----------------------|------------|----------------|---------|---------------|------------------------|----------------|----------------------------------|------------|
|                      |            | Portador       |         |               | Minners do Doctador    | Alteração      |                                  |            |
| None                 |            | OPF            |         | Identificação | NUMBER OF STREET       | Data *         | Tipo                             | -          |
| ****                 | Α          |                | 1.54    | ADA.          | 322171                 | 1281/2011      | Inclusie do portador             | detailsar  |
| ****                 | A.C.       |                | 2.54    | ADA           | 009960                 | 12/01/2011     | Caricelamento de cartilio        | ditaibut   |
| GLADCIA JUNGURINA    |            |                |         |               | 694233                 | 1201/0011      | Solicitação de cartão<br>rezerva | detailure  |
| TESTE CADASTRO SEMIA | 2          |                | 100     |               | 001060                 | 12/01/2011     | Cadactro de perito inicial       | detailsat. |
|                      |            |                |         |               |                        |                |                                  |            |

4. Ao clicar no item detalhe o operador terá acesso aos dados da alteração como *data, dados da alteração, operador que efetuou a alteração* e *autorização da solicitação*.

Também será possível imprimir e gerar arquivo (extensão para Excel ou PDF).

| etalhe da operação            |                                  |                                      | 1001/0011-0-10120-0    |
|-------------------------------|----------------------------------|--------------------------------------|------------------------|
|                               |                                  |                                      | 120102011401003        |
| Dades de pertador             |                                  |                                      |                        |
| Nonve                         | алалалалалалалал                 | CPF                                  |                        |
| Identificação.                | ADA.                             | Número do portador: 322171           |                        |
| Dados da alteração            |                                  |                                      |                        |
| Data                          | 12/01/2011                       | Responsável pela ateração: 109991001 |                        |
| Tipo de alteração:<br>Obstue: | Inclusão de Pertador<br>Aproveda |                                      |                        |
| 11176                         |                                  |                                      |                        |
| Informações da autorizaçã     | 0                                |                                      |                        |
| CPF                           | 6                                | Data:                                | 12:01:2011 às 13:49:49 |
|                               |                                  |                                      | eation -               |
|                               |                                  |                                      |                        |
|                               |                                  |                                      |                        |
|                               |                                  |                                      |                        |

## CONSULTAS: MOVIMENTO DE UM PORTADOR

Lançamentos do portador individualmente

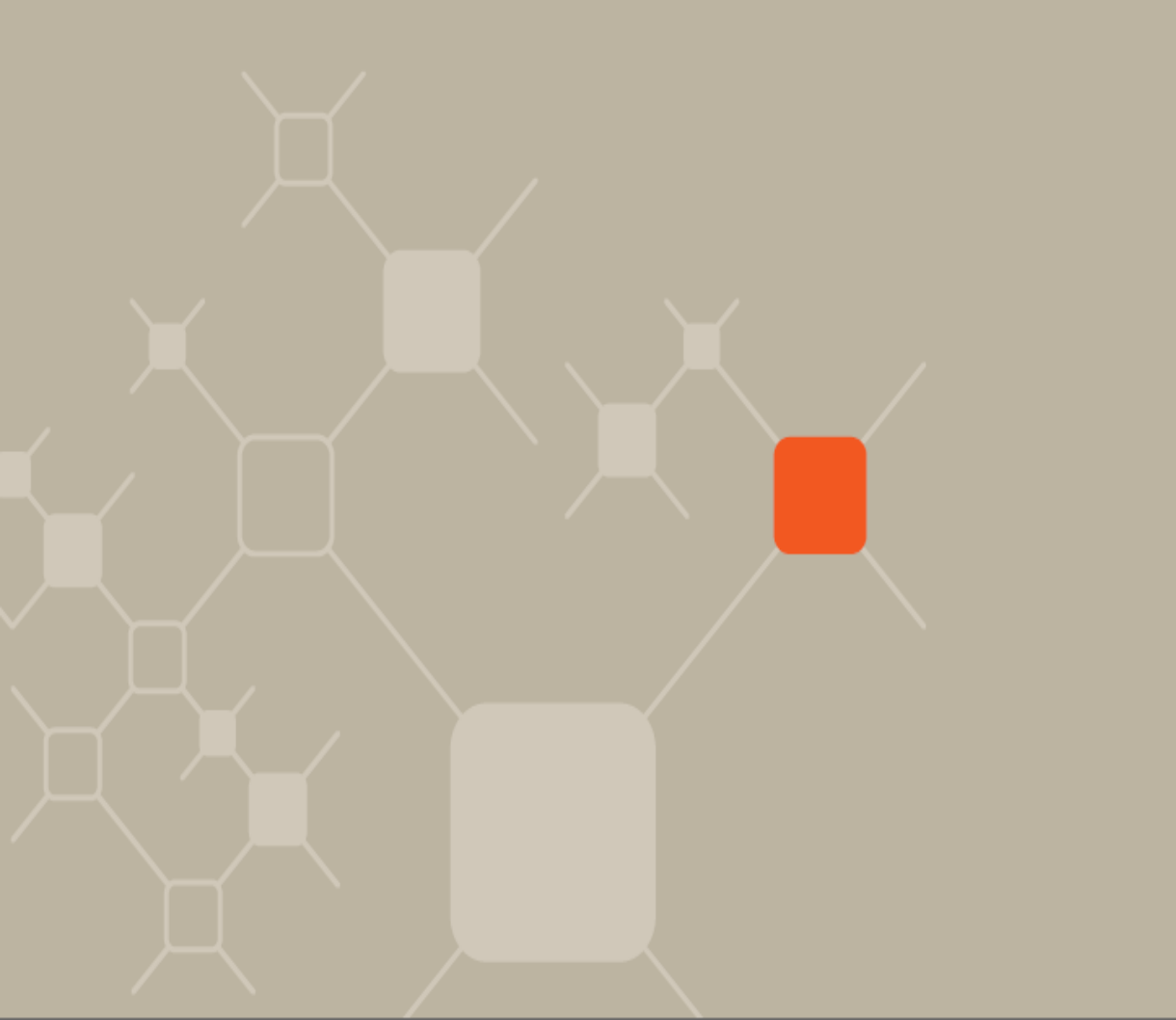

 Para identificar todas as transações efetuadas de um usuário, no últimos 60 dias, por meio do número de portador, clicar em "Outros Serviços > Cartão Serviço Empresa > Consultas – Movimentação de um portador".

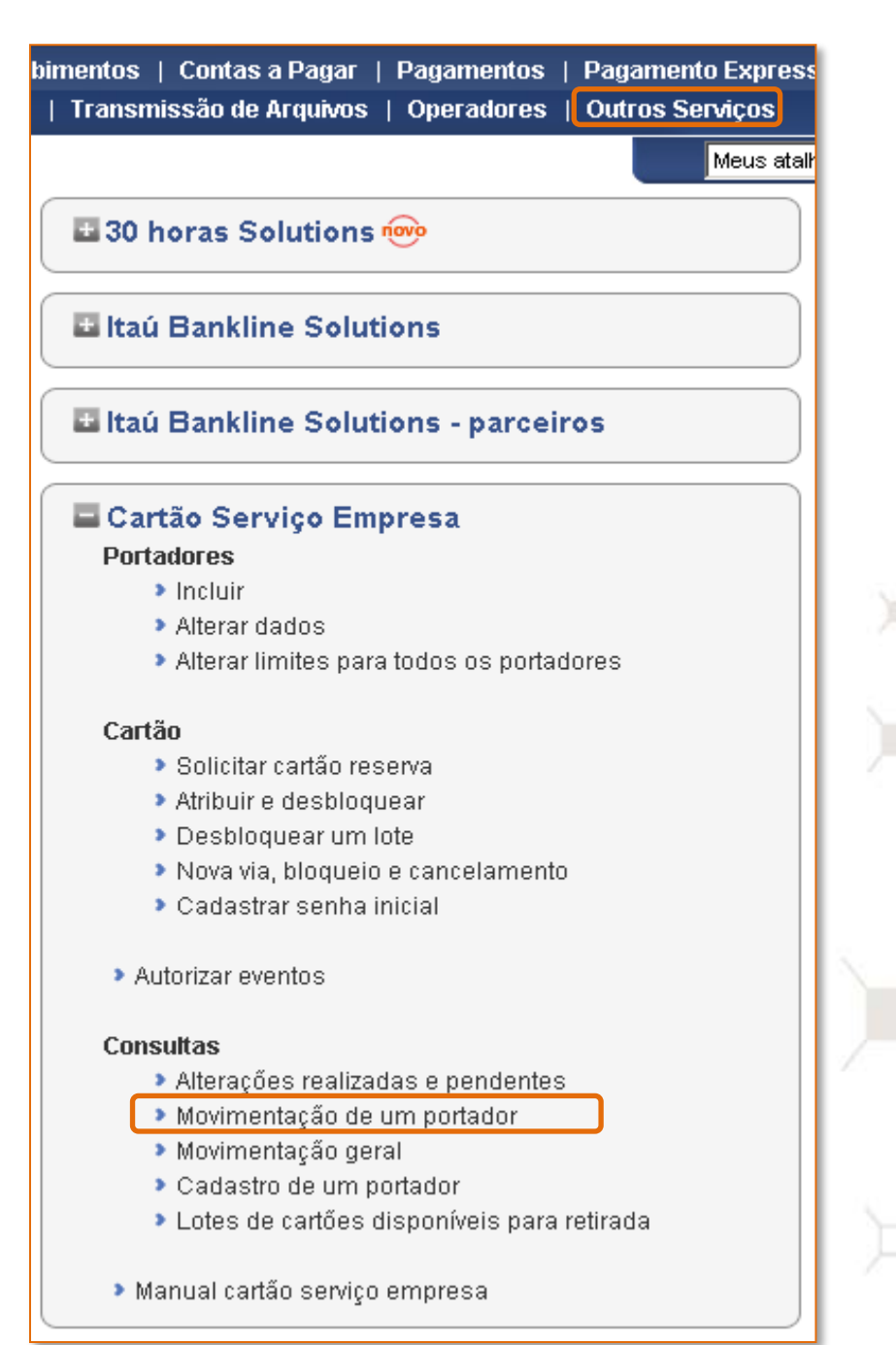

2. Na tela de filtro o cliente pode clicar em *"Enviar"* ou pode preencher os campos opcionais *Data de Início e/ou CPF do Portador*.

| Movimentação de Um Por | tador         |
|------------------------|---------------|
| Data de Início:/       | / (opcional)  |
| CPF do Portador:       | (opcional)    |
|                        | Enviar Limpar |

Na tela seguinte aparecerá a relação ou o funcionário desejado.
 Para visualizar a movimentação dele, basta *clicar no nome do portador*.

| Portadores da Empresa:                         |              |                                                             |                                        |                        |                            |                 |
|------------------------------------------------|--------------|-------------------------------------------------------------|----------------------------------------|------------------------|----------------------------|-----------------|
| Conta da Empresa: /                            | 1            |                                                             |                                        |                        |                            |                 |
|                                                |              |                                                             |                                        |                        |                            |                 |
| Clique no link da coluna N                     | iome do Port | tador para detalha                                          | mento.                                 |                        |                            |                 |
| Clique no link da coluna N<br>Nome do Portador | ome do Por   | ador para detalha<br>Número<br>do Portador<br>(Modelo Novo) | mento.<br>Identificação<br>do Portador | Limite<br>Diário (R\$) | Limite do<br>Período (R\$) | Status do Cartã |

**4.** Aqui você verá todos os lançamentos realizados pelo portador, além de seu limite atual e disponível para utilização.

| 1.147   |                |              |        |                                           |
|---------|----------------|--------------|--------|-------------------------------------------|
| G       | onta da Empre  | sa; /        | -      | 101NAL DO INTERIOR LIDA                   |
| dados d | o portador:    |              |        |                                           |
| 3       | CPF do Portad  | lor:         | - 20   | Nome do Portador: 101NAL DO INTERIOR LTDA |
| Nún     | iero do Portad | lor: 001016  |        | Limite do Periodo Atual: R\$ 1.200.00     |
|         | Periodicida    | de: INDETERI | MINAD/ | A Saldo Disponivel: R\$ 1.200,00          |
| Data    | Agència        | Histórico    |        | Valor R\$                                 |
|         |                |              |        |                                           |

59

## **CONSULTAS:** MOVIMENTAÇÃO GERAL

Todas as transações dos portadores em uma única tela

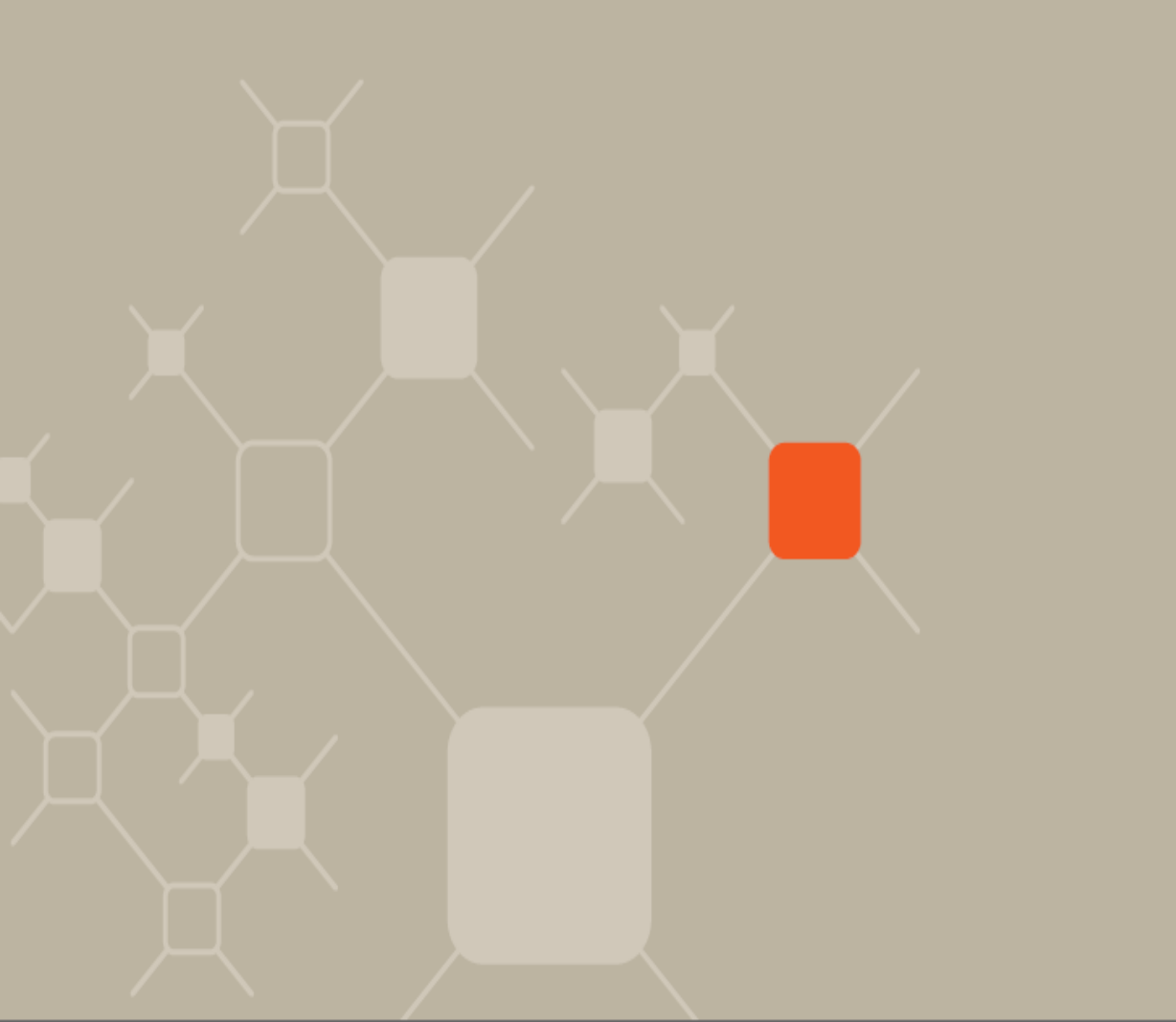

 Para identifica todas as transações de todos os portadores do cartão serviço empresa, dos últimos 60 dias, clicar em "Outros Serviços > Cartão Serviço Empresa > Consultas – Movimentação geral".

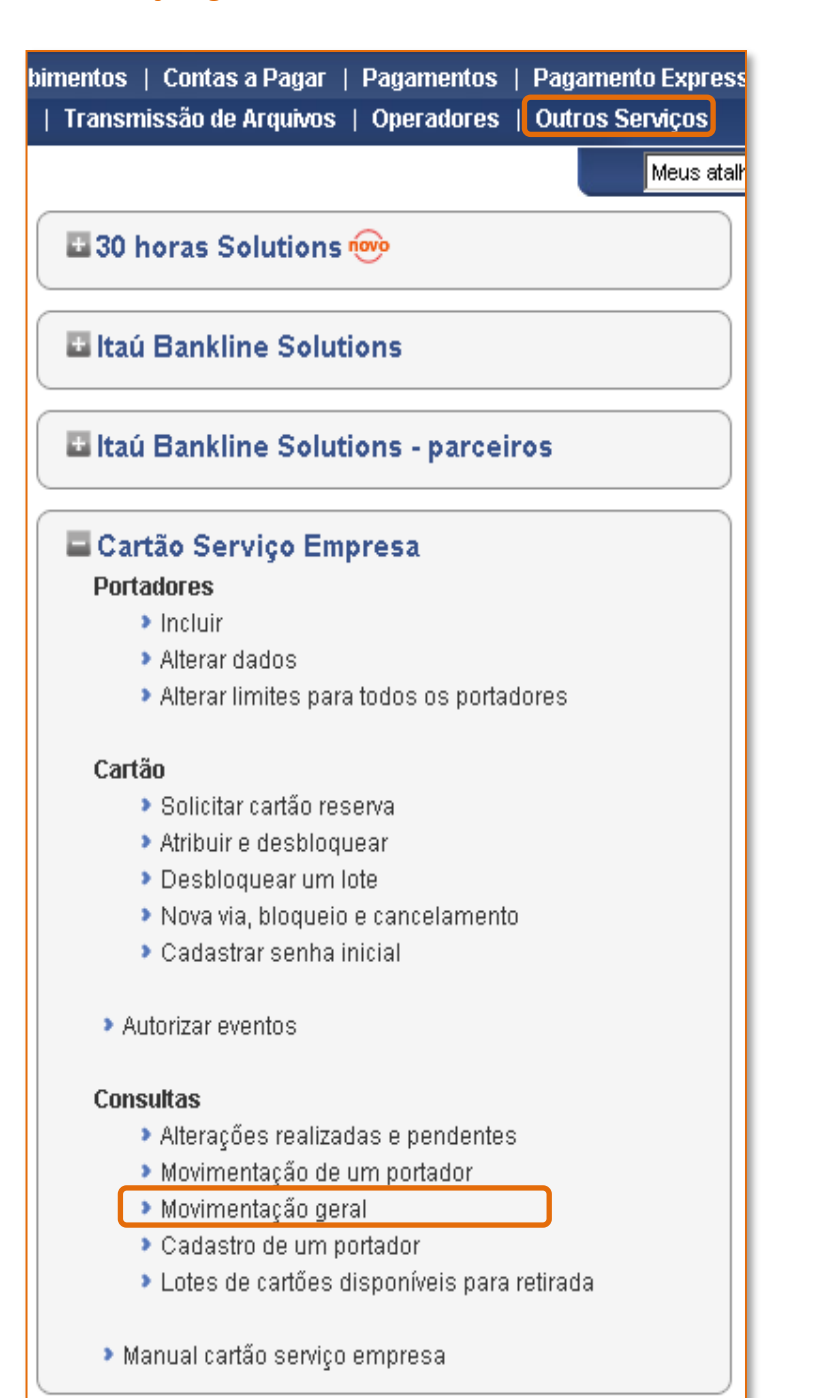

2. Digite o período de consulta, e clique em *"Enviar"*. É possível obter estes dados em arquivo de texto, para na seqüência, visualizar em Excel.

| Movimentação Geral       |         |          |           |        |     |            |
|--------------------------|---------|----------|-----------|--------|-----|------------|
| Período disponível de    | 18/01   | /2003    | à 20/01   | /2003  |     |            |
| Agência/Conta: 00        | 00 0000 | 0-0      |           |        |     |            |
| Período:                 | V       |          | a         | И      |     | (Opcional) |
| 🗌 Assinale aqui, para gr | avar n  | o format | o arquivo | texto. |     |            |
|                          |         |          |           |        | Env | iar Limpar |

**3.** Após o filtro, o operador terá acesso ao extrato de movimentação de todos os operadores do cartão serviço empresa .

| Conta da Empre<br>Perio           | sa: 0000 00000-0<br>do: 18/01/2003 a 20/0 | 1/2003                                     |                |
|-----------------------------------|-------------------------------------------|--------------------------------------------|----------------|
| Portador: HE                      | LIO DANTAS                                | CPF: 11111111111                           | Cartão: 001171 |
| Num. Portador: 00                 | 1172                                      | Identificação: Depa                        | rtamento:      |
| Data                              | Agència                                   | Histórico                                  | Valor (R\$)    |
| 20/01/03                          | 1446                                      | AG. SAQUE 003939.001198                    | 799,58-        |
|                                   |                                           | Total de Pertador:                         | 799,58-        |
| Portador: J0<br>Ium. Portador: 00 | AO DA SILVA<br>1016                       | CPF: 123456789-01<br>Identificação: X0 Dep | artamento: X0  |
| Data                              | Agència                                   | Histórico                                  | Valor (R\$)    |
| 18/01/03                          | 1446                                      | AG. SAQUE 003939,001198                    | 150,00-        |
| 18/01/03                          | 1446                                      | AG. SAQUE 003939.001198                    | 150,00-        |
| 18/01/03                          | 1446                                      | AG. SAQUE 003939.001198                    | 100,00-        |
| 18/01/03                          | 1446                                      | AG. SAQUE 003939.001198                    | 200,00-        |
| 19/01/03                          | 1446                                      | AG. SAQUE 003939.001198                    | 50,00-         |
| 19/01/03                          | 1446                                      | AG. SAQUE 003939.001198                    | 50,00-         |
| 20/01/03                          | 1446                                      | AG. SAQUE 003939.001198                    | 100.00-        |
|                                   |                                           | Total do Portador:                         | 800,00-        |
|                                   |                                           | Total Geral dos Portadores:                | 1.599.58.      |

## CONSULTAS: CADASTRO DE UM PORTADOR

Consultar os dados cadastrais de um portador

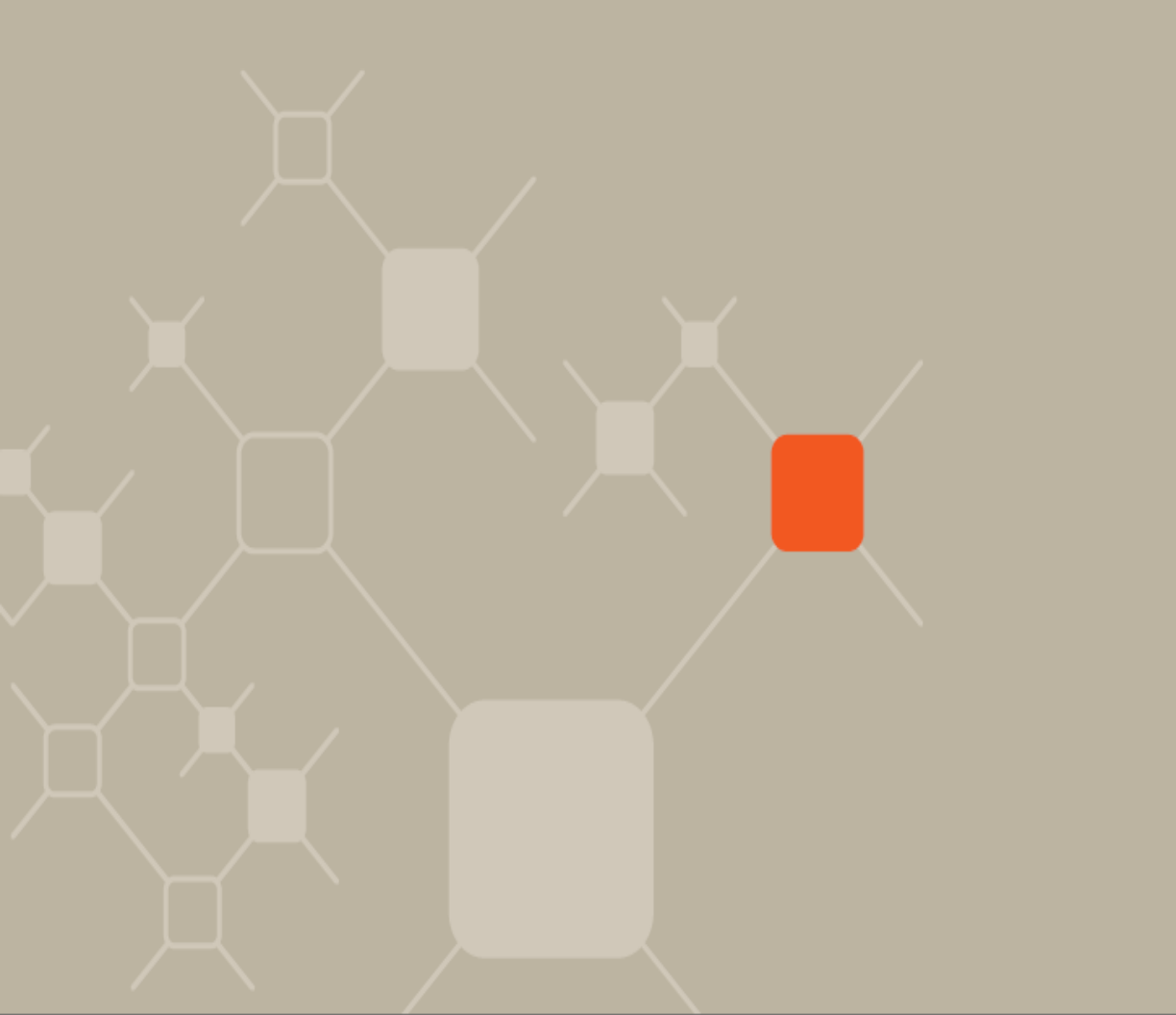

 Para consultar os dados de um portador cadastrado, clicar em *"Outros Serviços > Cartão Serviço Empresa > Consultas –*

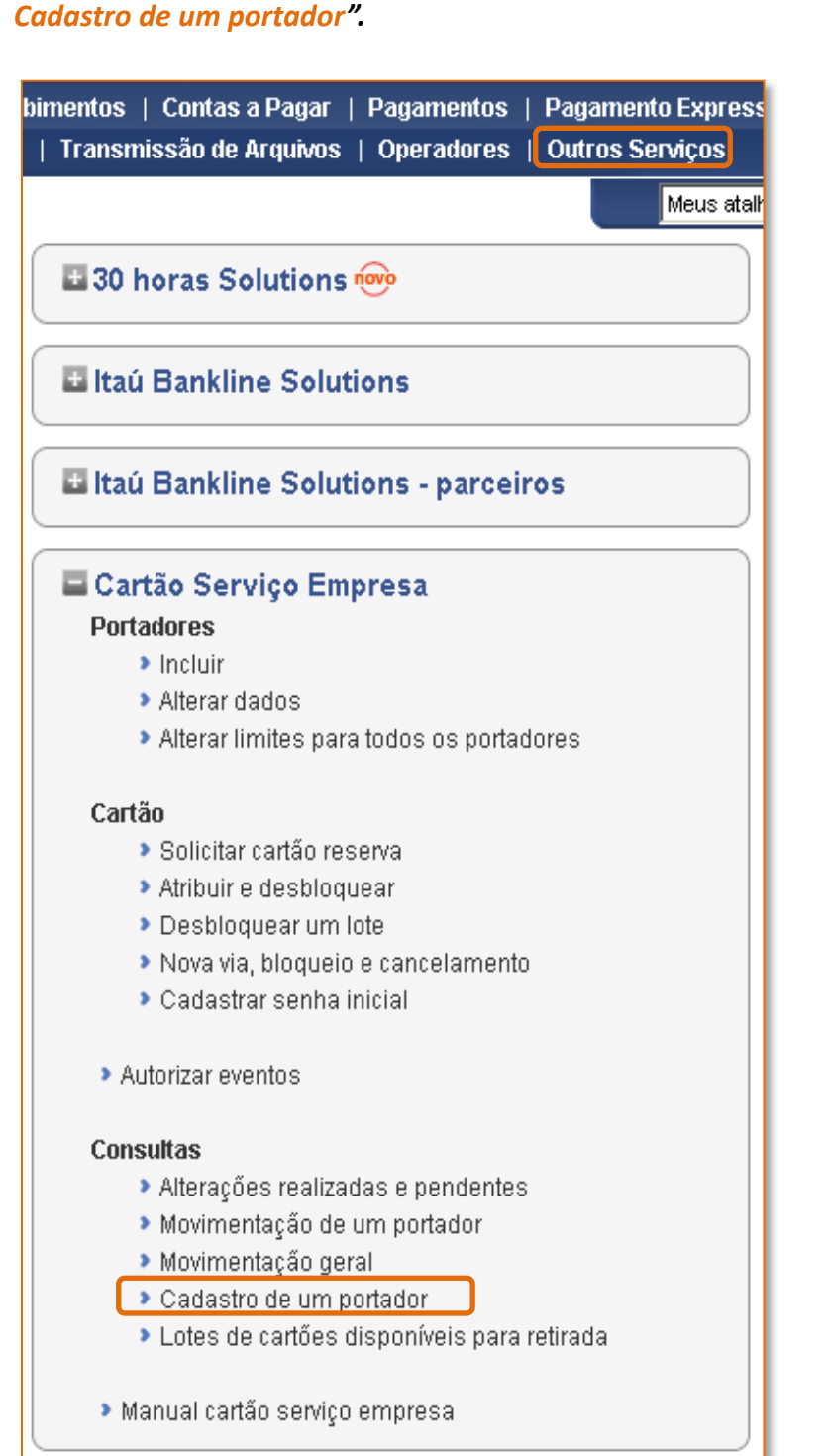

2. Na tela de filtro o cliente pode clicar em *"Enviar"* ou pode preencher o campo opcional *CPF do Portador.* 

| Cadastro de um Portador |               |
|-------------------------|---------------|
| CPF do Portador:        | (opcional)    |
|                         | Enviar Limpar |

3. Para visualizar o cadastro do funcionário, clicar no *nome do portador*.

|   | Elique no link da coluna Nome do Portador para detalhamento. |         |                                        |                                        |                             |                  |  |
|---|--------------------------------------------------------------|---------|----------------------------------------|----------------------------------------|-----------------------------|------------------|--|
| • | Nome do Portador                                             | CPF     | Número<br>do Cartão<br>(Modelo Antigo) | Número<br>do Portador<br>(Modeio Novo) | Identificação<br>na Empresa | Status do Cartão |  |
|   | TESTE CADASTRO SENHA 1                                       | 15 16 2 |                                        | 001059                                 |                             | DESBL.P/ CADAST  |  |
| 1 | TESTE CADASTRO SENHA 2                                       | 6.633   |                                        | 001060                                 |                             | DESBL.P/ CADAST  |  |
| 3 | TESTE MIRNA                                                  | 6.614   |                                        | 001024                                 | 12345678901                 | CADASTRADO       |  |
| 3 | TESTE XXX                                                    | 8.633   |                                        | 009852                                 | DSDSD                       | SOLICITADO       |  |
| 3 | TESTES MIRNA                                                 | 100     |                                        | 001032                                 | IDENT3                      | SOLICITADO       |  |

4. Aparecerá todos os dados do portador.

| Cadastro de um Portador                          |                                   |  |  |
|--------------------------------------------------|-----------------------------------|--|--|
| Agència/Centa: /                                 |                                   |  |  |
| Dados do Portador:                               |                                   |  |  |
| Nome: TESTE CADASTRO SENHA 1                     | CPF:                              |  |  |
| Departamento:                                    | Identificação na Empresa:         |  |  |
| Data de Cadastramento: 06/04/2010                | Data de Nascimento: 16/03/1903    |  |  |
| Número do Portador: 001059                       | Status: DESBL.P/ CADAST           |  |  |
| Limites:                                         |                                   |  |  |
| Valor Diário: R§ 123.456.789,00                  | Valor Periodo: R\$ 123,456,789,00 |  |  |
| Periodicidade do Limite - Atual: SEMARAL         | Anterior:                         |  |  |
| Responsável pela retirada de Cartões na Agência: |                                   |  |  |
| Nome: GLAUCIA JUNQUEIRA                          | CPF:                              |  |  |

## CONSULTAS: LOTES DE CARTÕES DISPONÍVEIS PARA RETIRADA

Saiba quando os cartões solicitados estarão disponíveis

1. Para consultar todos os lotes solicitados que já estão disponíveis na agência, clicar em "Outros Serviços > Cartão Serviço Empresa > Consultas – Lotes de cartões disponíveis para

Meus atalł

bimentos | Contas a Pagar | Pagamentos | Pagamento Express | Transmissão de Arquivos | Operadores | Outros Serviços 👪 30 horas Solutions ໜ 🖽 Itaú Bankline Solutions 🗳 Itaú Bankline Solutions - parceiros

#### 🖬 Cartão Serviço Empresa Portadores

- Incluir
- Alterar dados.
- Alterar limites para todos os portadores.

#### Cartão

retirada".

- Solicitar cartão reserva
- Atribuir e desbloquear
- Desbloquear um lote
- Nova via, bloqueio e cancelamento
- Cadastrar senha inicial
- Autorizar eventos

#### Consultas

- Alterações realizadas e pendentes
- Movimentação de um portador
- Movimentação geral
- Cadastro de um portador
- Lotes de cartões disponíveis para retirada
- Manual cartão serviço empresa

2. Apresentará o lote disponível para ser retirado na agência pelo representante cadastrado. Para visualizar os portadores do lote clicar no *número do lote*.

| Lotes de Cartões I | Disponíveis para  | Retirada |                     |
|--------------------|-------------------|----------|---------------------|
| Conta da Empresa:  | 0000 00000-0      | MASTE    | R EMPRESA PLUS ITAU |
| Código do Lote     | Total de Cartões  | por Lote | Data da Solicitação |
| <u>02070745311</u> | 000001            |          | 02/07/2007          |
| Selecione o Lote   | oara detalhamento | i i      |                     |

**3.** Ao clicar no detalhamento aparecerá os dados dos portadores que estão no lote.

| otes de Cartões Dis                                          | sponí               | veis para Retira  | da - Det | talha | mento |
|--------------------------------------------------------------|---------------------|-------------------|----------|-------|-------|
| Código do Lote:<br>Total de Cartões:<br>Data da Solicitação: | 02070<br>1<br>02/07 | )745311<br>//2007 |          |       |       |
| Número do Portador                                           |                     | Portador          | CPF      |       |       |
| 001018                                                       |                     | ALEXANDRE         |          |       |       |

## **CONSULTAS:** INFORMAÇÕES IMPORTANTES

### Dicas importantes para o seu dia-a-dia

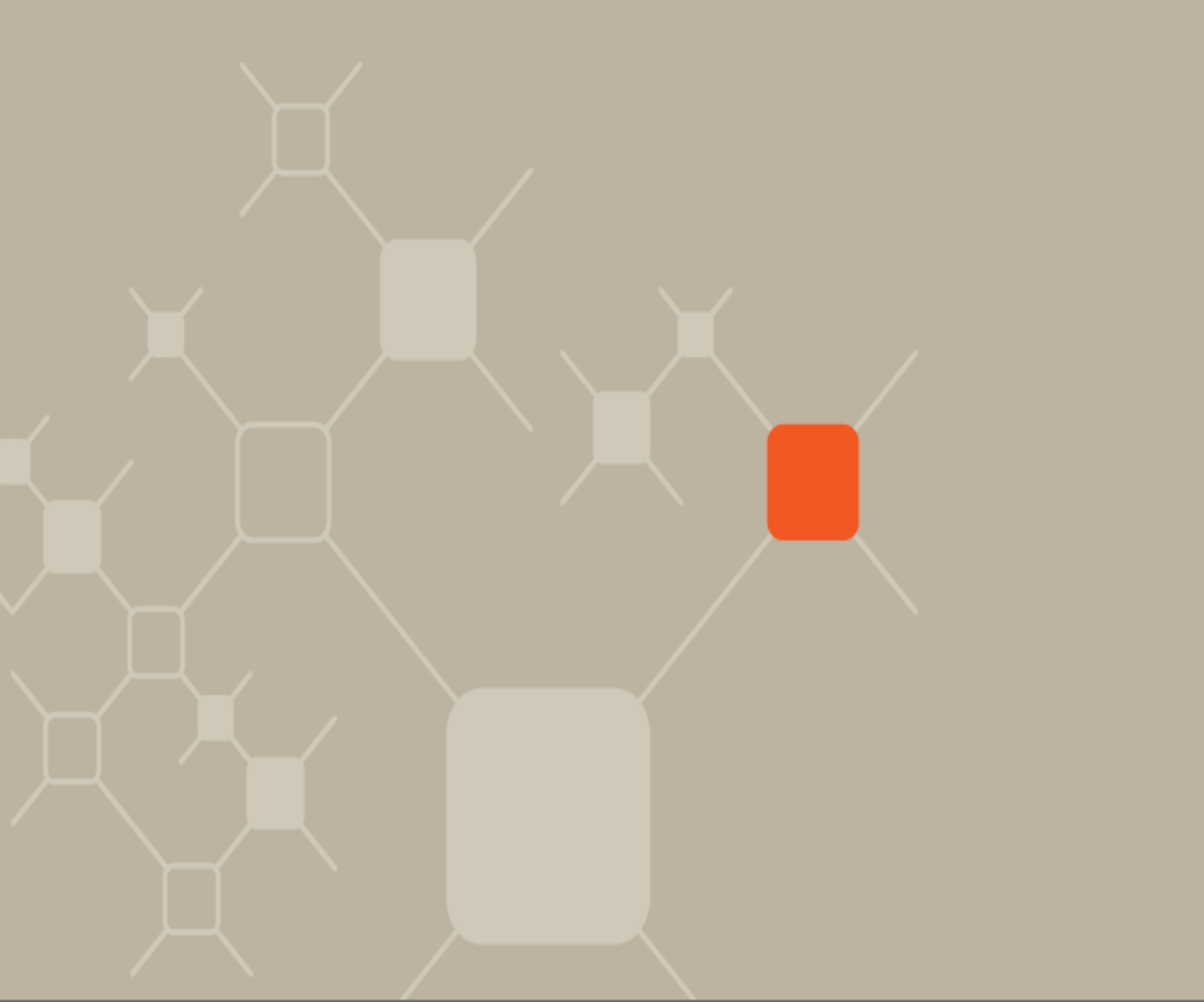

Todas as alterações e solicitações devem ser aprovadas pelo(s) autorizante(s), identificado(s) em contrato, através de senhas especiais, na opção Autorização de Eventos, do menu Cartão Serviço. As solicitações e alterações ficam disponíveis para aprovação em até 10 dias úteis;

Os cartões reservas, depois de retirado na agência pela empresa, deverão sofrer desbloqueio e atribuição de cadastro, um a um, conforme necessidade, no menu Cartão Serviço na opção Atribuição e desbloquear. O(s) autorizante(s) deverá(m) validar as alterações na opção Autorização de Eventos;

 Número do portador: para cada cartão possui um número de portador, identificado conforme item Layout do Cartão Serviço deste manual;

 Identificação do estrato da empresa: os valores dos saques e pagamentos efetuados serão identificados no extrato através do número do portador;

 No caso de senhas bloqueadas, o portador deverá comparecer à agência com seus documentos para o cadastro de nova senha.

# USUÁRIO: DESBLOQUEIO DO CARTÃO

### Dicas importantes para o portador

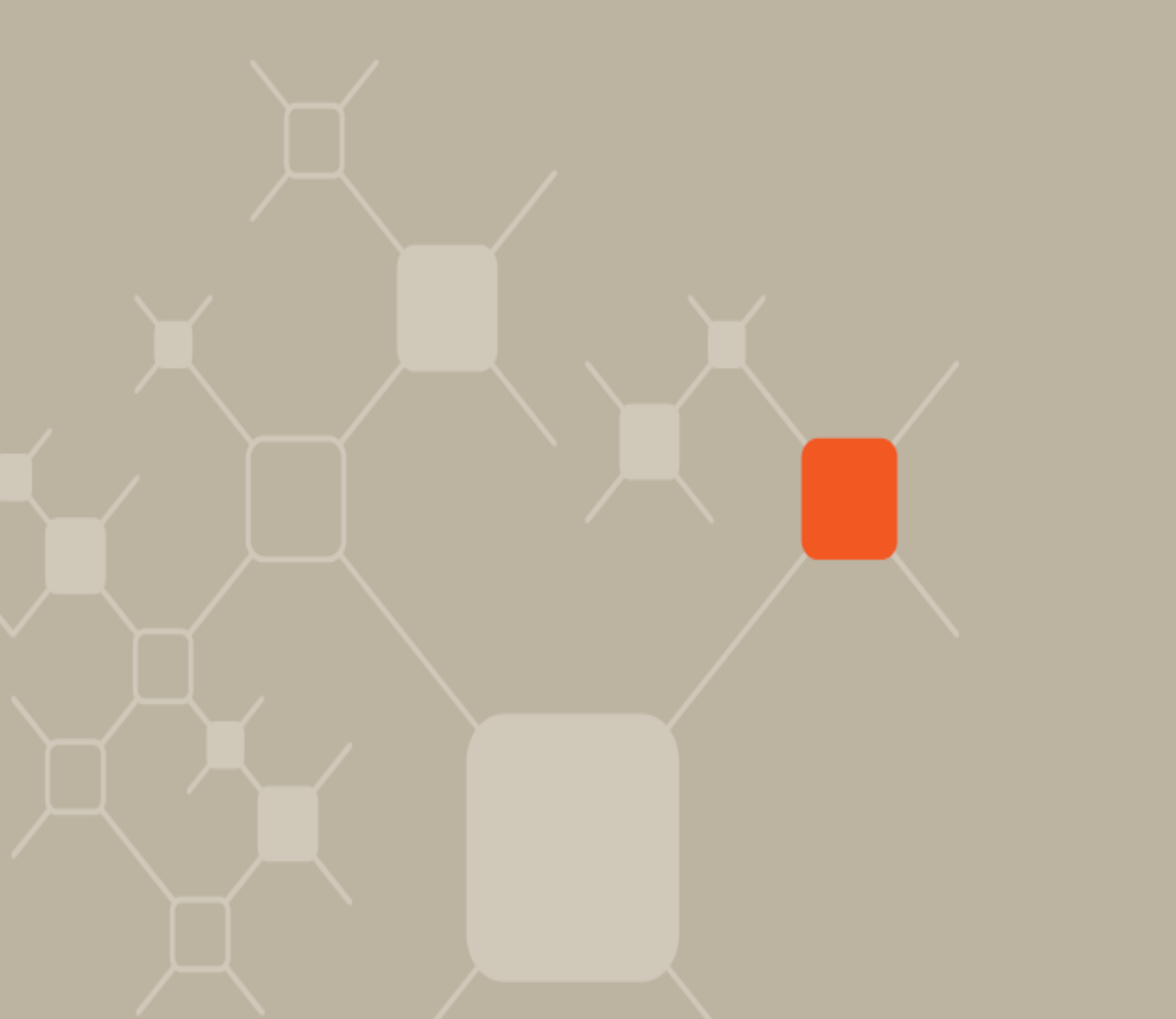

Após o portador ter recebido o cartão junto com a senha inicial, cadastrado pela empresa, ele deverá se dirigir à qualquer Caixa Eletrônico do Itaú e cadastrar a senha definitiva. Apenas com esta senha é possível sacar e/ou transferir entre contas no Itaú e/ou pagar em estabelecimentos conveniados a rede Mastercard Maestro/Redeshop.

O portador terá **90 dias da data do desbloqueio** para cadastrar a senha definitiva. Após essa data, o cartão será cancelado automaticamente.
# PRINCIPAIS PERGUNTAS E RESPOSTAS

Dúvidas mais freqüentes

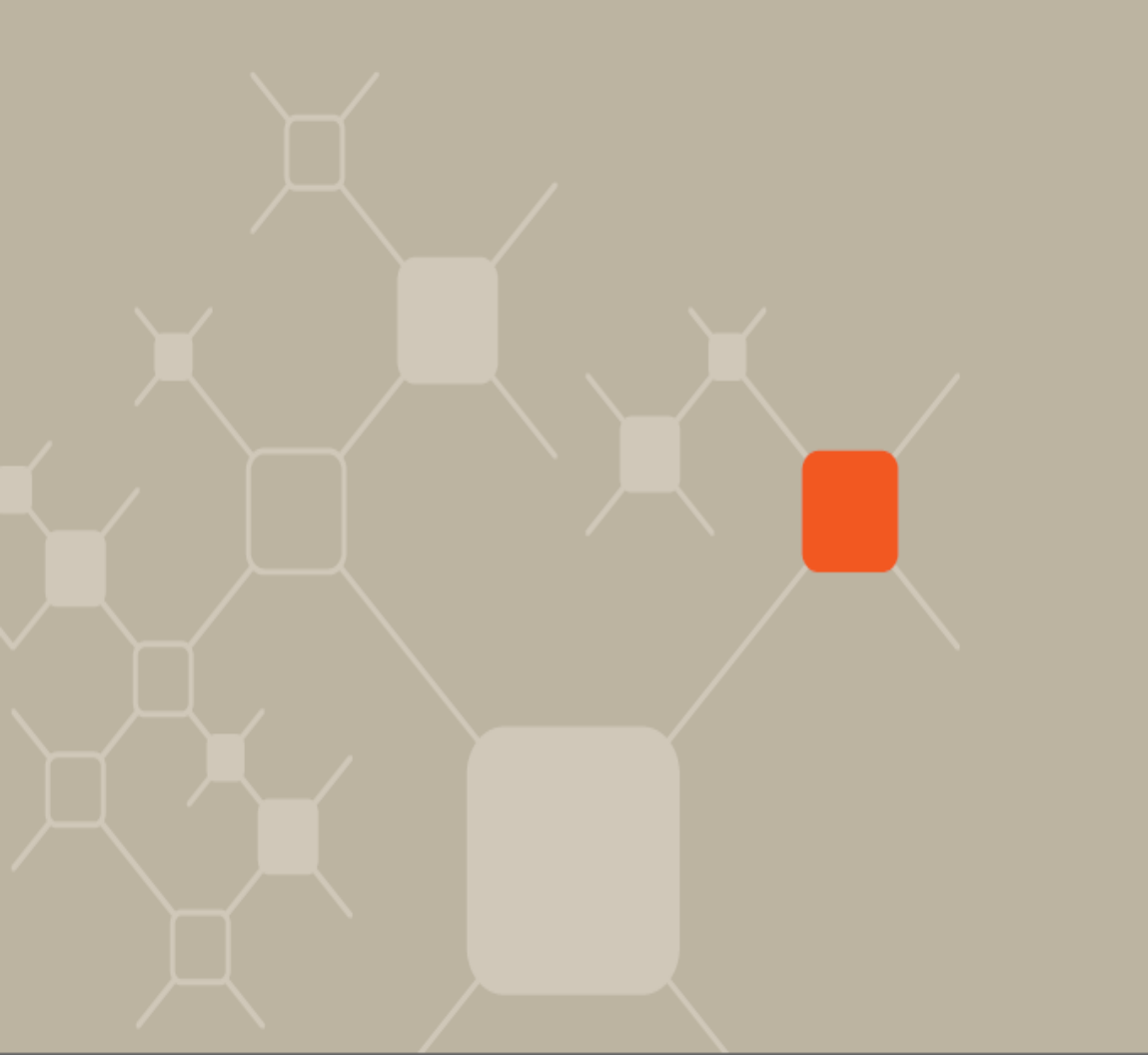

Os cartões que ainda não foram desbloqueados tem data de validade?

*R.:* Os cartões que não sofrerem desbloqueios são validos por 360 dias.

## Os cartões desbloqueados, que ainda não foram cadastrados com senha definitiva pelo portador, tem data de validade?

*R.: Sim. Após 90 dias da data de desbloqueio os cartões são automaticamente cancelados.* 

#### O de um portador em uso tem validade?

*R.:* Os cartões cadastrados (em uso) têm validade de sete anos. Ao final desse período, a geração de um novo cartão para o mesmo portador será automática.

### Quais são as operações que o portador consegue fazer com o Cartão Serviço Empresa?

R.: O portador consegue sacar em caixas eletrônicos (CEI) e nos guichês de caixa do Itaú e efetuar transferências entre contas do Itaú.
O portador conta também com pagamentos em terminais de MasterCard Maestro/Redeshop;, quando feita a opção no contrato.

### Qual a função do Responsável para retirada do lote de cartões na agência?

*R.: O responsável é a pessoa de confiança, identificada no contrato, que retira o lote de cartões na agência* 

### Quantos cartões consigo vincular a uma conta corrente?

R.: Até 99.999 cartões

### Em quanto tempo os cartões estarão disponíveis na agência?

*R.: Em 5 dias úteis para a cidade de São Paulo e 7 dias úteis para as demais localidades.* 

### É possível alterar o cadastro de um portador?

R.: Os campos "nome" e "CPF" não são passíveis de alteração. Os demais campos poderão ser alterados no 30 Horas Empresa Plus.

## É possível reconhecer no extrato qual portador efetuou a movimentação ?

*R.: Sim, os valores dos saques e pagamentos efetuados serão identificados no extrato através do número do portador.* 

## *Os portadores poderão ter períodos de renovação de limite diferentes?*

*R.: Sim. A periodicidade do cartão é cadastrada no momento da inclusão do portador no Bkl Empresa Plus.* 

#### Quais são os períodos que ocorrem a renovação de limite?

*R.:* Poderá ser atribuído para cada portador períodos diferentes de renovação de limites, podendo ser semanal, quinzenal, mensal e indeterminado.

#### Como funciona o período indeterminado?

R.: No período indeterminado nunca haverá renovação de limite para o portador. Isto é, uma vez utilizado todo o recurso, o portador nunca mais conseguirá efetuar transações até serem considerados novos valores, seja no campo do Valor do Período ou na Recomposição de Limite, ou alteração de periodicidade.

### É obrigatório o preenchimento do limite diário?

*R.: Sim. Caso este campo não seja preenchido, o portador não conseguirá efetuar saques. Este campo, obrigatoriamente, será menor ou igual ao limite do período.* 

### Caso seja necessário alterar a periodicidade, quando esta sofrerá atualização?

*R.:* A alterações do período só é válida após a conclusão do período vigente. As atualizações ocorrem, para cada período:

- mensal: ocorre todo dia primeiro do mês;
- quinzenal: ocorre todo dia 1 e 16;
- semanal: de sexta-feira para o sábado.

Se estes dias forem final de semana ou feriado, a atualização ocorrerá no dia útil anterior.

### Posso considerar valores limites quebrados (com centavos)?

R.: Não. O sistema só aceita valores cheios.

### No contrato foi preenchido um valor de limite máximo por cartão. Consigo ultrapassar este valor?

R.: Não. O sistema sempre respeitará este limite.

## Quando ocorrem as alteração no campo Valor do Período e Recomposição do Limite Utilizado?

*R.: As alterações no campo Valor do Período e Recomposição de Limite Utilizado (disponibilizado apenas para o período indeterminado) ocorrem on-line, em D0.* 

### É obrigatório o preenchimento do limite diário?

*R.: Sim. Caso este campo não seja preenchido, o portador não conseguirá efetuar saques. Este campo, obrigatoriamente, será menor ou igual ao limite do período.* 

#### Como funciona o período indeterminado?

R.: No período indeterminado nunca haverá renovação de limite para o portador. Isto é, uma vez utilizado todo o recurso, o portador nunca mais conseguirá efetuar transações até serem considerados novos valores, seja no campo do Valor do Período ou na Recomposição de Limite, ou alteração de periodicidade.

### Caso seja necessário alterar a periodicidade, quando esta sofrerá atualização?

*R.:* A alterações do período só é válida após a conclusão do período vigente. As atualizações ocorrem, para cada período:

mensal: ocorre todo dia primeiro do mês;

quinzenal: ocorre todo dia 1 e 16;

semanal: de sexta-feira para o sábado.

Se estes dias forem final de semana ou feriado, a atualização ocorrerá no dia útil anterior.

### Posso considerar valores limites quebrados (com centavos)?

R.: Não. O sistema só aceita valores cheios.

### No contrato foi preenchido um valor de limite máximo por cartão. Consigo ultrapassar este valor?

R.: Não. O sistema sempre respeitará este limite.

### *Quando ocorrem as alteração no campo Valor do Período e Recomposição do Limite Utilizado?*

*R.: As alterações no campo Valor do Período e Recomposição de Limite Utilizado (disponibilizado apenas para o período indeterminado) ocorrem on-line, em D0.* 

#### Como funciona o campo Recomposição do Limite Utilizado?

R.: Suponhamos que um portador tenha um limite mensal de R\$ 200. No final da primeira semana, ele já utilizou R\$ 120, mas precisa de dinheiro na hora para pagar uma pequena despesa.

Neste cenário, o operador, no campo Recomposição do Limite Utilizado, recomporá o limite do portador em R\$ 120 (neste caso, total). Após a aprovação do autorizante, o portador poderá utilizar os R\$ 200 (on-line), sem alterar o valor do período.

Este campo é muito utilizado pelas empresas na hora de comprovar as despesas de um portador. Por exemplo, um motorista tem um crédito de R\$ 2.000. Conforme utilização do recurso, leva os comprovantes fiscais na empresa que recompõe o limite, tendendo a deixar sempre disponível a quantia do valor do período.

<u>Atenção:</u> O campo nunca permitirá alocar um valor maior do que o já utilizado. As atualizações ocorrem on-line.

*Este campo só será visível para portadores com período indeterminado.* 

Janeiro / 2011